# <u>10. チャレンジロボ Challenge Robo RDS-X24</u>

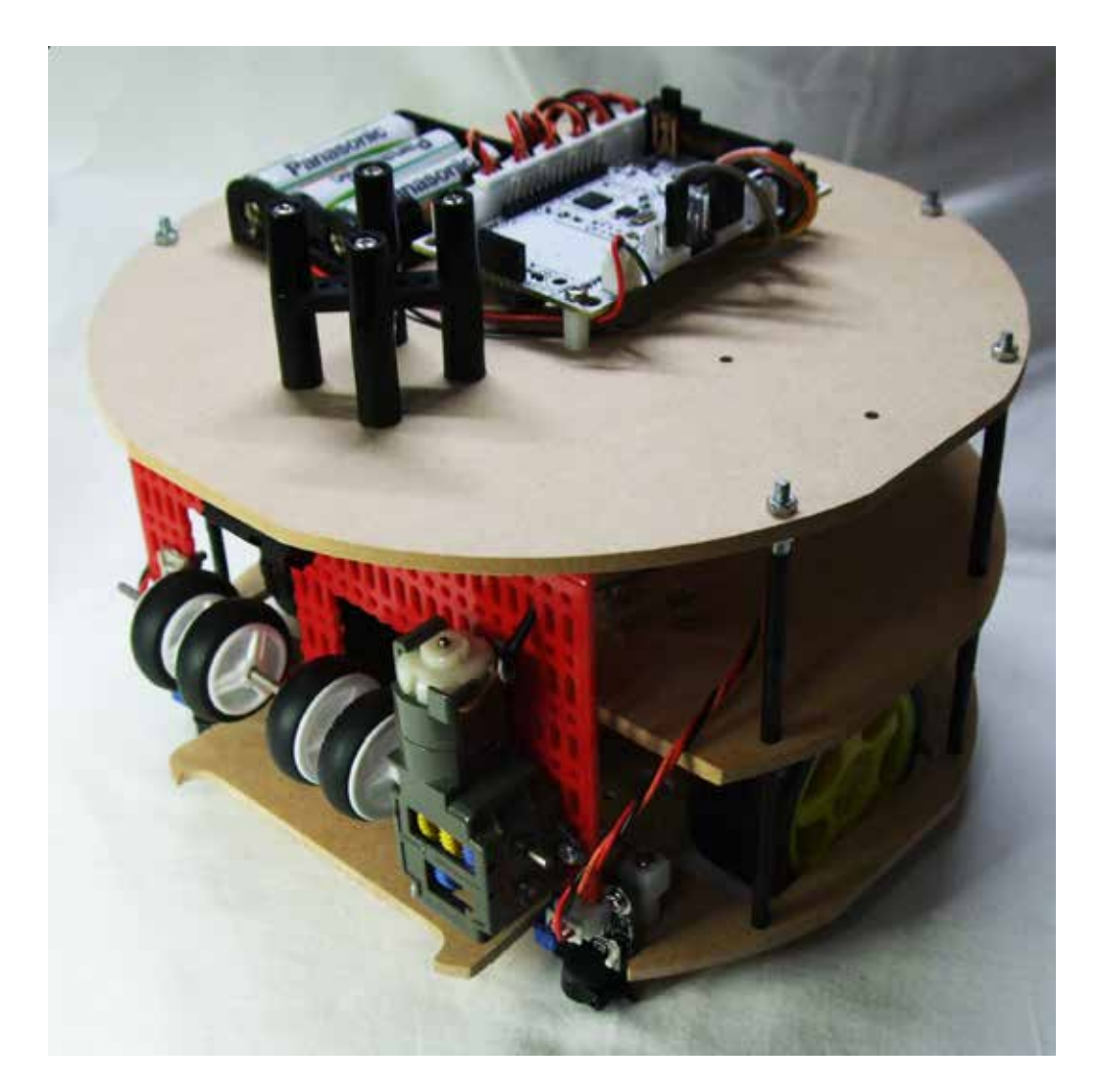

ドリブルサッカー競技をできるように目指したオリジナルロボット製作セットです。

①. 競技場のフイールドに示された白線ラインを識別し、ラインからはみ出さないで動作をします。

②. 変調赤外線を発光するボールを目標として捕捉行動

③. 目標(ボール)をドリブルして行動する等

ベースロボにドリブル機構を追加し、実践競技の場で、本格的に活躍できるロボット作りにチャレンジ します。

完成後には、方向を把握する「コンパス(地磁気) センサ」を加えて、オウンゴールを防いで競技するロ ボットへの改造ヒントを掲載しています。

搭載コントローラボードにより **Typelll**(液晶なし、使用可能モータ数 (DC  $\epsilon - g \times 4, \psi - \pi \epsilon - g \times 4$ )、超音波センサ増設可能) **Typelll+**(液晶付、使用可能モータ数 (DC  $\epsilon - g \times 4, \psi - \pi \epsilon - g \times 4$ )、超音波センサ増設可能) のモデルがあります。

すべてのモデルに

・音センサ ・明るさセンサ ・加速度/ジャイロセンサ ・スライダー を搭載しており、これらを利用して各種制御を行えます。

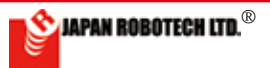

### 10-1.部品の見方、使い方

1. 部品サイズ表示

ネジやナットのサイズ表示は以下のとおりです。 ■ナベネジ:頭がナベを伏せたような形の名称です。

表記:M3×10mm

「太さ(直径)3mm、長さ10mm」という意味です。

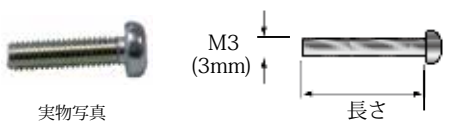

※ネジが切ってあるところの長さです。

Low Head Machine Screw ■超低頭ネジ:頭が低く平らな形のネジの名称です。 表記:M3×10mm

「太さ(直径)3mm、長さ10mm」という意味です。

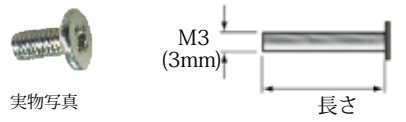

※ネジが切ってあるところの長さです。

Flat Head Screw ■ 皿 ネ ジ: 頭が皿のように平らな形のネジの名称です。 表記:M3 × 10mm

「太さ(直径)3mm、長さ10mm」という意味です。

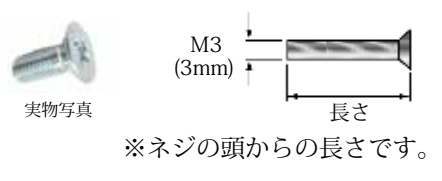

■ ナット 表記:M3

「太さ(直径)3mmのネジ用」という意味です。

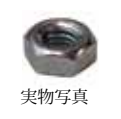

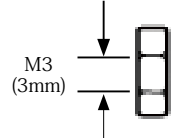

■共通で使う上記以外のパーツ

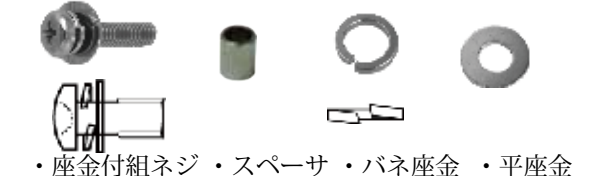

2.長さ測定用スケール

վավորիա ավար ավարի

### 3. 電子基板使用時の注意

①. 基板表面のピン同士をショートさせないこと。

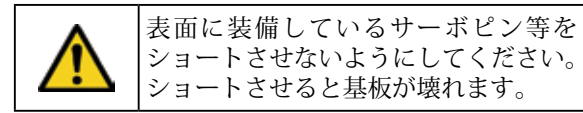

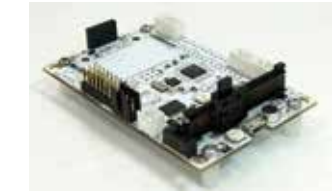

②. 裏面には必ず隙間を空けて使う。

| • | 電子基板は裏面にも微小な部品や回路<br>パターンが配置されています。圧力を<br>加えると破壊され、また金属製の物体<br>に触れるとショートして基板が壊れる<br>などの原因になります。 |
|---|-------------------------------------------------------------------------------------------------|
|   | ネジ・ナットを使って隙間を設けるな<br>ど工夫して、裏面の部品や回路パター<br>ンが、取付個所などに接触しないよう<br>に注意してください。                       |

### ③. 規格範囲内の電圧で使用する。

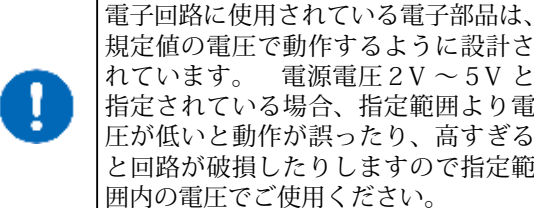

れています。 電源電圧 2 V ~ 5 V と 指定されている場合、指定範囲より電 圧が低いと動作が誤ったり、高すぎる と回路が破損したりしますので指定範

| 本製品のコントローラホードの電源電圧規定値 |
|-----------------------|
|-----------------------|

| 回路用:  | 6.0V         | 単3電池×4本          |
|-------|--------------|------------------|
| モータ用: | 2 電源<br>4.5V | での使用:<br>単3電池×3本 |

### ④. 電源電圧極性を間違えない。

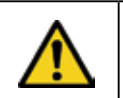

電子回路に接続する電源電圧のプラス / マイナスを間違えないように注意く ださい。 間違えると部品が壊れます。

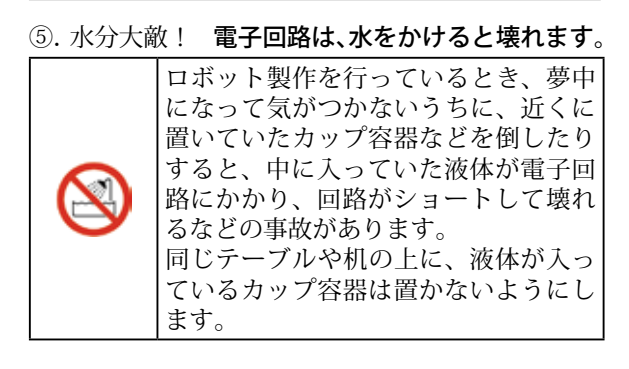

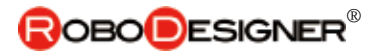

#### 10-2. 事前準備 部品確認 10.2.1a. チャレンジロボRDSX24TYPEIIIパーツリスト 10.2.1b ドリブル部品リスト ロミドルプレート RDP-811 Midole24 1枚 □コントローラRDC103 TYPEIII ロベースプレート RDP-811 Base24 1台 □トッププレート RDP-811\_Top23 □ドリブル機構 1台 取付部品 樹脂スペーサ 10mm 4本 ナベ小ネジ M3x8mm 4本 ۰. □仕切板 1セット □アナログ赤外線センサ-□支柱セット JES-7023VAD 2台 38x90mm 3枚 50x200mm 1枚 M3x45mmネジ 4本 ナット 4個 下記の部品を取り付けています。 センサ接続ケーブル P 2本 30cm RDP-832 レジンスペーサー8㎜角 VAD-308 4個 □測距センサ 1セット 樹脂スペーサー 4個 M3x10mm スペーサーCN-304 ネジ M3x8mm 4個 ネジM3x120mm 6本 8本 スペーサ25mm 24本 ネジ M3x10mm 4本 ナットM3 12個 ワッシャ・ M3 x 8 4個 □変調赤外線センサ-RDI-203JR □スイッチ付電池ケース (単3x4) □ユニバーサルキャスター RDP-806 1セット 3台 ヤンサ接続ケーブル ナベ小ネジ M2x14mm 2本 3本 00 30cm RDP-832 ワッシャー M2 ナット M2 2個 12本 M3x15mm ネジ 2個 36個 МЗ □電池ケース (単3x3本) 4.5V ータ&ホイール RDO-502 □プログラム開発環境DISK ロギアードモ 2台 0 IDE & Guide ◆◆◆◆ 一緒に使う別売品 ◆◆◆◆ ◆I<sup>2</sup>Cコンパスセンサ RDL-5883L モータケーブル30cm 2本 ナベ小ネジM3x8mm 2個 DISK収録内容 います ・プログラム開発環境 マウンター金具 2個 ・インストールガイド ナベ子ネジM3x30mm 4本 I<sup>2</sup>Cセンサケーブル付 ナベ小ネジM3x8mm 4本 ・ユーザーガイド RDI-HCSR04 ナット M3 4個 ◆ソナーセンサ(超音波) レジンスペーサー8mm角 2個 ナベ小ネジM3x6mm 2個 □マイクロUSBケ -ブル RDP-824 1本 □補修用ネジナット M3x10mm 4本 M3x15mm 4本 差し込みピン式 (ソケットはコントローラに装備) 12個 ナット

RDS-X24 チャレンジロボ

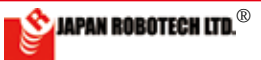

# ROBODESIGNER

### 10.2.2. RDC - 103TYPE III 仕様

・4 個のDC モーターを使用し、PC から独立して動く 自律型ロボットを作成可能。 ・LED /光センサー、音センサー、加速度/ジャイロ センサー、スライダーをボード上に搭載しており、 これらを利用して各種制御を行えます。 ・外部超音波センサー 増設可能・I<sup>2</sup>C ・外部アナログセンサー6個まで接続可 ・通常はスケッチ(プログラム)に合わせて配線します。 ・サーボモータ4個まで接続可能

・2 電源式(M3.M4 モータ電源 最大12V まで使用可能)

・LCD モニター必要な場合は、RDC-103TYPE Ⅲ+をご利用ください。

#### Control board **RDC-103TYPE III**

·It's possible to make the autonomous robot which becomes independent of a PC using 4DC motor-and moves. •It's equipped with LED / Light sensor-, Sound sensor-and

the Acceleration / Gyro sensor and a Slider on the board, using these, you can control variously.

• It's possible to connect Ultrasonic Sensor- (sensor socket use), I<sup>2</sup>C----(separate sale part)

·It's even possible to connect 6 of outside analogue sensor (A0,A1,A2,A3,A4,A5).

•It's even possible to connect 4 servomotors.

•2 power supply system (Even at most 12 V of motor power supply is practicable. M3,M4)

| マイコン/ ATMEGA32U4 | MCU / ATMEGA32U4 Clock 8MHz         | http://media.digikey.com/pdf/Data%20Sheets/Atmel%20<br>PDFs/ATmega16U4,32U4.pdf           |
|------------------|-------------------------------------|-------------------------------------------------------------------------------------------|
| 加速度センサ/ジャイロ      | Acceleration / Gyro sensor MPU-6050 | http://www.invensense.com/products/motion-tracking/6-ax-<br>is/mpu-6050/                  |
| 音センサ             | Sound Sensor SPI XCM6035P           | http://www.buzzer.com.hk                                                                  |
| スライダーボリューム       | SlidePotentiometers Alps RS30H121   | http://www.alps.com/WebObjects/catalog.woa/J/HTML/Po-<br>tentiometer/SlidePotentiometers/ |
| 明るさセンサ           | Light sensor Everlight PT12-21C     | http://www.everlight.com/file/ProductFile/PT12-21C-TR8.pdf                                |

### デジタル入出力 Digital in/out

| 人出       | 力端-        | 子を使         | 用したい時はビンで接続します                                                             |  |  |
|----------|------------|-------------|----------------------------------------------------------------------------|--|--|
| ピン<br>番号 | ヘッダ<br>ーピン | 記号          | 解説                                                                         |  |  |
| 13       | 100        | 13P         | サーボ /白色LED/PWM 出力可能<br>R/C servo motor / White LED / PWM output            |  |  |
| 12       | M4         | 12          | サーボ / ボタン<br>R/C servo motor / Button                                      |  |  |
| 11       | M3         | 11          | サーボ / 超音波 / 赤外線LED<br>R/C servo motor / UltoraSonic / InfraRed             |  |  |
| 0        |            | 0           | サーボ / ブザー / シリアルRX<br>R/C servo motor / Buzzer / Sirial RX                 |  |  |
| 1        | -          | 1           | サーボ / LCD RS / シリアルTX<br>R/C servo motor / LCD RS / Sirial TX              |  |  |
| 10       | 1          | 10P         | サーボ / LCD CS / PWM 出力可能<br>R/C servo motor / LCD CS / PWM output           |  |  |
| 6        | 1          |             | サーボ / M1 PWM 制御/ PWM 出力可能<br>R/C servo motor / M1 PWM control / PWM output |  |  |
| 5        | 1          | M1<br>(0.5A | サーボ / M1 制御/ PWM 出力可能<br>R/C servo motor / M1 control / PWM output         |  |  |
| 4        |            | 1至1支)       | M1 制御<br>M1 control                                                        |  |  |
| 7        | M1         |             | M2 制御<br>M2 control                                                        |  |  |
| 8        | M2         | M2<br>(0.5A | M2 制御<br>M2 control                                                        |  |  |
| 9        |            | 112.)2.)    | M2 PWM 制御/ PWM 出力可能<br>M2 PWM control / PWM output                         |  |  |
| 電源       | コネ         | クター         |                                                                            |  |  |
|          | ٢          | V2          | 電源コネクター M3,M4<br>Power Conector                                            |  |  |
|          | ۲          | V1          | 電源コネクター 回路<br>Power Conector M1,M2                                         |  |  |
|          | 4          |             | 電源スイッチ<br>Power Swith                                                      |  |  |

#### 加速度/ジャイロ/温度センサ(I2C) lerometer/Gvroscope

#### ボタン button LED ON 青色 電源確認Blue LED RX 赤色 通信確認Red LED ТΧ 緑色 通信確認Green LED

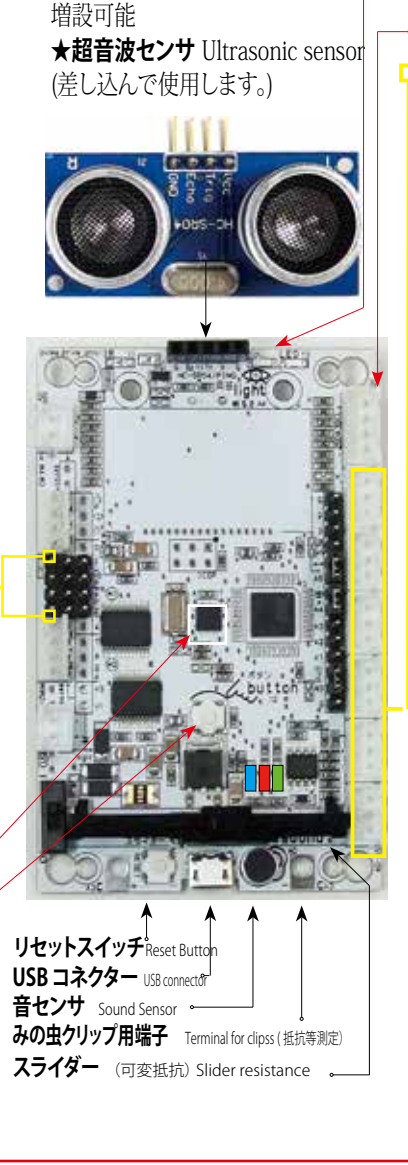

明るさセンサ Light sensor 発光 白色LED /受光 フォトトランジスター I<sup>2</sup>C コネクター 3 SCL, 2 SDA アナログ入力 Analog input A0からA5 の6 ポートがあります。0から 電源電圧(3.3V)までの入力電圧を1024 段階で読み取ります。センサやボリュームな どを接続することができます。また、スケッ チで設定を変更するとデジタル入出力ピン として使うことができます。

| ピン<br>番号       | ヘッダ<br>ーピン  | 記号              | 解説                                         |
|----------------|-------------|-----------------|--------------------------------------------|
|                | 1           | G               | ロライン                                       |
| ľC             | ł           | 2               | SDA                                        |
| 1111           | 1           | 3               | SCL                                        |
|                | -           | 3.3V            | 電源 ⊕ライン<br>Power                           |
|                |             | ⇔ o             | ボード搭載スライダ接続端子<br>Slider conect pin         |
| 1.1            | -           | A5 <b>o</b>     | アナログ入力ポート<br>Analog input                  |
|                |             | ()<br>()        | ボード搭載明るさセンサ接続端子<br>Light sensor conect pin |
| 100            | ļ           | <sub>A4</sub> o | アナログ入力ポート<br>Analog input                  |
| 1.1            | -           | A3              | アナログ入力ポート(プルアップ)<br>Analog input (PULL UP) |
| 1.16           | -           | A2              | アナログ入力コネクター<br>Analog input terminal       |
| 1.1            | 4           | A1              | アナログ入力コネクター<br>Analog input terminal       |
|                |             | ି ₀<br>১        | ボード搭載音センサ接続端子<br>Sound sensor conect pin   |
| 100            | ł           | A0 <b>0</b>     | 音センサ<br>Sound Sensor                       |
|                |             | G               | ロライン                                       |
| <br>接続<br>conr | コネ<br>necto | ー<br>クター<br>or  | JST<br>XH-3B - +                           |

JAPAN ROBOTECH LTD.®

RDS-X24 チャレンジロボ

# <u>10.2.3. 部品の準備</u>

### (1). コントローラボード入力端子設定

本機で接続するセンサが使用できるように、コントローラボード入力を設定します。

\*製品出荷時は、基板搭載センサ(音センサ、明るさセンサ、スライダー)に使用 設定していますので、設定用ジャンパーピンを外し、基板外部接続センサが使 用できるよう

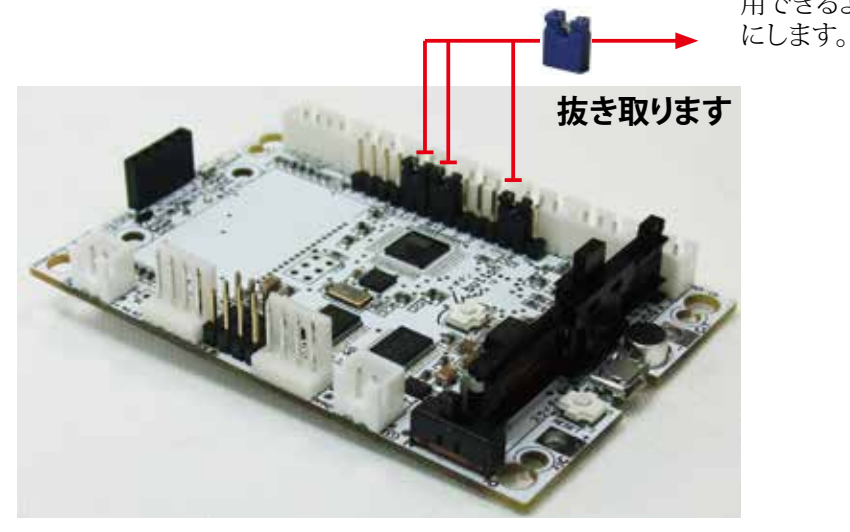

(2). プラスチックランナー加工 <<キャスター制作>> 1. プラスチックランナーから、必要なパーツを切り取って使います。 10mm 支柱 ホルダA 30mm 支柱

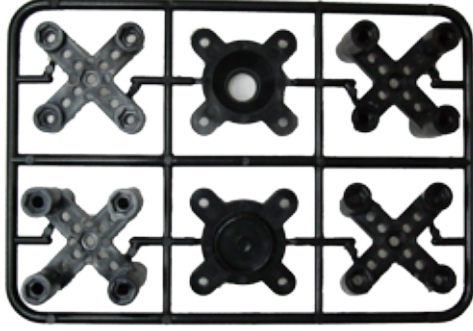

₽今回使用します。

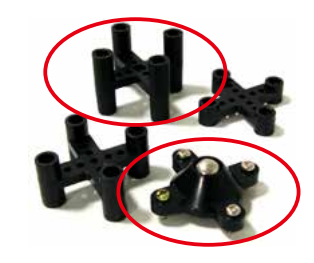

40mm 支柱 ホルダB 20mm 支柱

2. キャスターの高さを4 種類の中から選択できます。オリジナルロボットを作る際、必要に応じてキャスターの高さを選択できる設計になっています。

|         | キャスター仕上高さ |           |      |
|---------|-----------|-----------|------|
| 支柱      | ホルダ       | 使用ネジ長さ    |      |
| 40mm 支柱 | ホルダA,B    | M3 x 52mm | 55mm |
| 30mm 支柱 | ホルダA,B    | M3 x 42mm | 45mm |
| 20mm 支柱 | ホルダA,B    | M3 x 32mm | 35mm |
| 10mm 支柱 | ホルダA,B    | M3 x 22mm | 25mm |

今回は40mmの支柱とホルダーを使用しますが、他の支柱も保管しておいてください。追加センサーなどに利用できます。

### (3). アナログ赤外線センサ(フロアセンサ) JES7023VAD

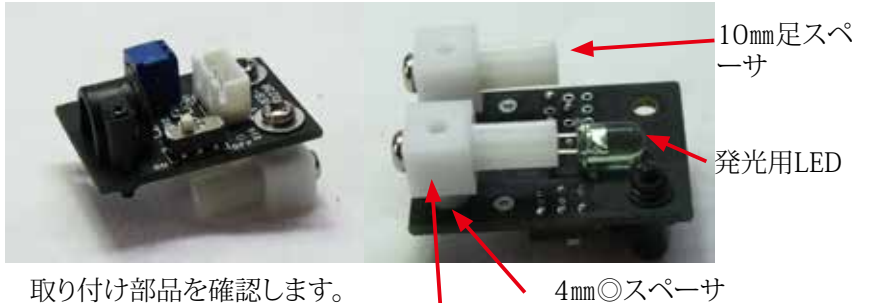

4mm◎スパーリ 8mm角スペーサ

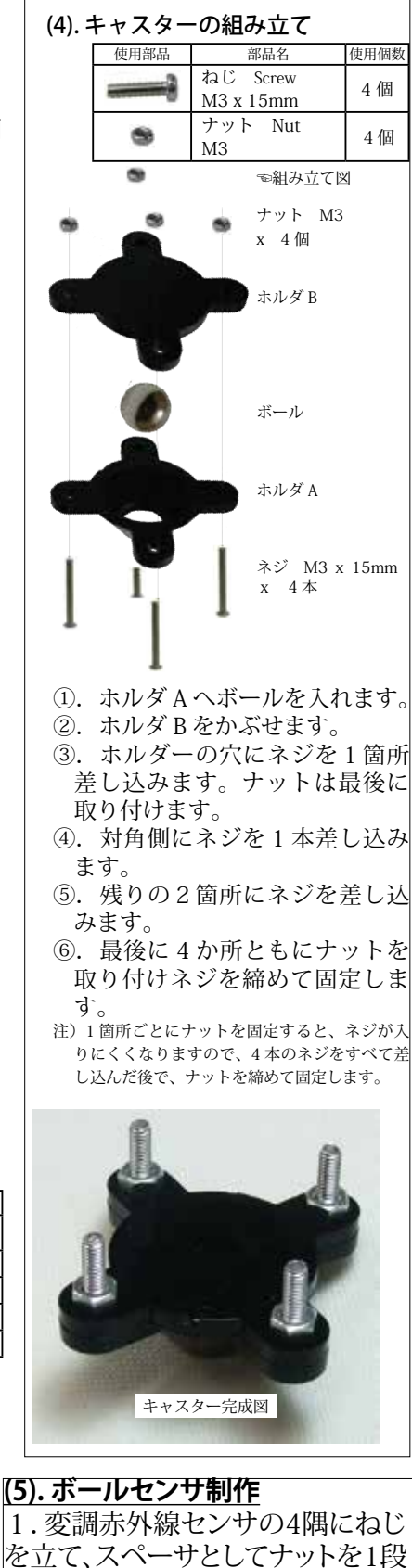

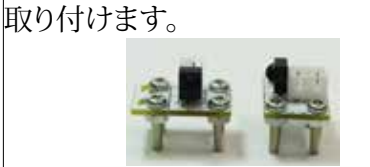

※回路の保護のため、ナット1段分の スペーサを必ず入れてください。

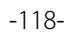

# <u>(4). ギアボックス組立て</u>

**ギアボックスを左右対象で作成します。** (1)マウンター取付 [Assemble of a Mounter] ギアードモータにマウンターを取り付けます。 (検査のため取り付けている場合もありますが、その場合ナットを外して、マウン ターネジ穴の方向性を図に合わせて入れ替えてください。) (図では左右ともにネジ穴が上を向いています)

マウンター金具には方 向性があります。図のネ ジ穴の方向を確認して 取り付けてください。左 右対称になるように作り ます。

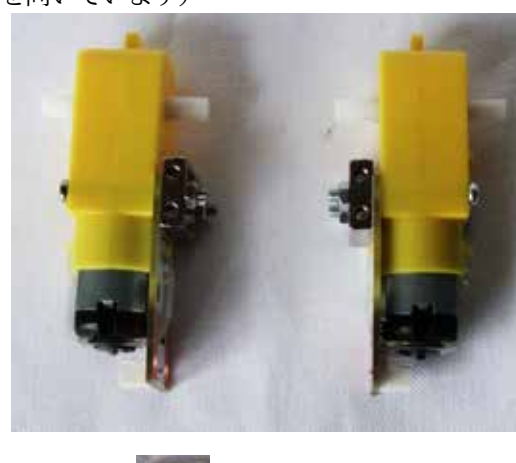

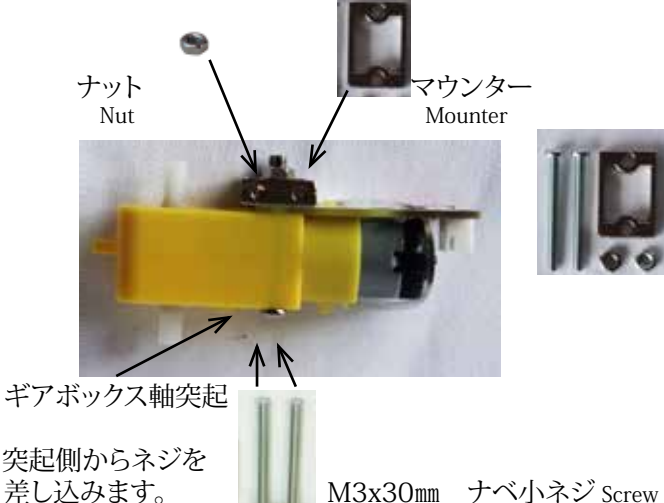

(2)タイヤホイールの組み込み [Assemble of a Tire Wheel]

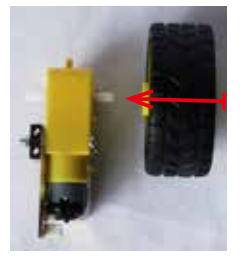

②回転軸を支え てホイールを差 し込みます。

③最後に、図のように、出力軸の 反対側を台に当てて、タイヤを 上から 手の平 で押さえて差し 込みます。

①モータ出力軸とホイールの差込 口の長円形の方向を合わせます。

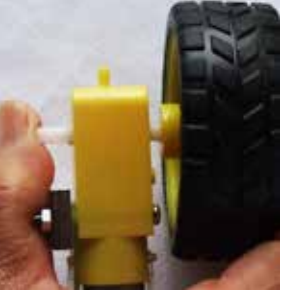

<u>ギアボックス内部ギ</u> アに無理な力を加え ないように注意くださ い。

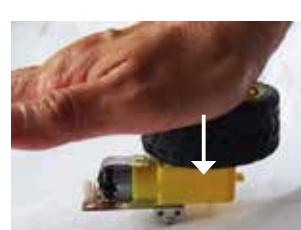

ホイールの組込み図 Fig Wheel assembly

### Geared motor assembly

A gearbox is made by symmetricalness.

### (1). Mounter assembly

M o u n t i n g h a r d w a r e (m o u n t e r) i s assembly in the geared motor.

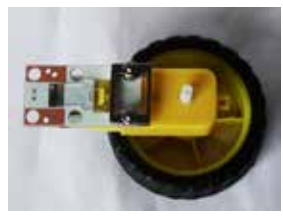

Down view

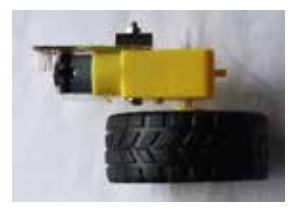

Side view

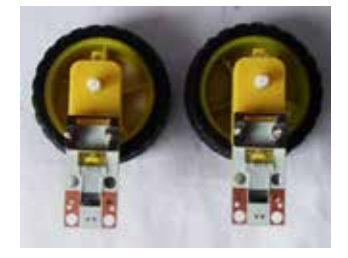

完成品:2個作ります。 Finished goods: 2 are made.

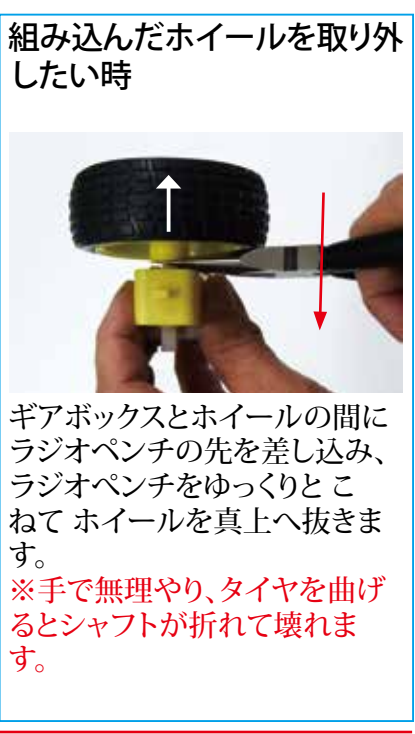

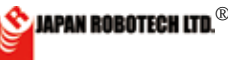

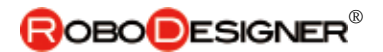

# <u>10-3. ロボットベースプレートへの組み込み</u> 10.3.1 ギアードモータを取り付ける。

- 1.準備で作製したモータを、ベースプレートに取り付けます。
- 2. 取り付け位置は、図の配置を参照く

ださい。

A:M3x8mmネジを、マウンターのネジ穴位置 に合わせて仮止めします。 B:レジンスペーサ8mm角をベースプレートBの 位置にM3x8mmのネジで取り付けます。 A,Bのネジ穴位置を合わせた後に、ネジを締め 付けて固定します。

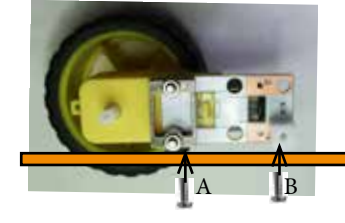

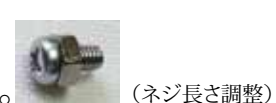

3. M3x6mmのネジにナットを取り付けます。

4. 作成したM3x6mmナット付きのネジを、基板の穴を通して レジンスペーサーへ取り付けます。

A,Bの位置での仮止めが完了後、モータ取付角度で左右タイヤの並行性を確認して、A,B左右で4か所のネジを締め付けて固定します。

# <u>10.3.2 キャスタを取り付ける。</u>

1.準備で作成したキャスターを、ベースプレート のモータ反対面に取り付けます。 2.取り付け位置は、図の配置を参照ください。 サット M3 4個

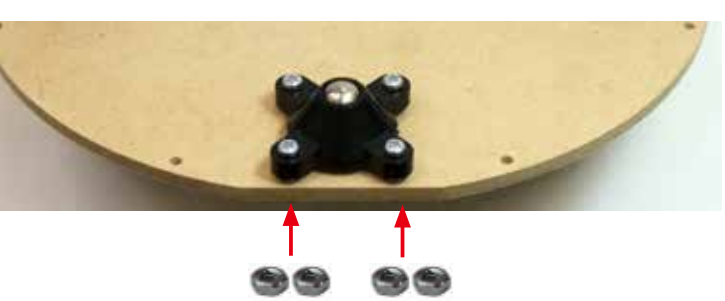

# <u>10.3.3 アナログ赤外線センサを取り付ける。(フロアセンサ)</u>

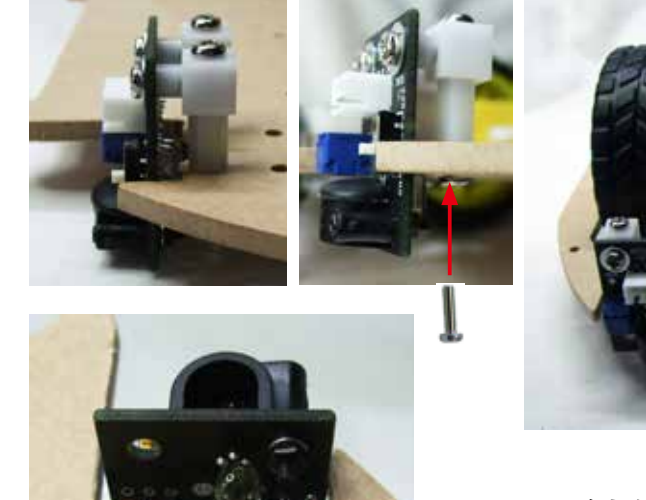

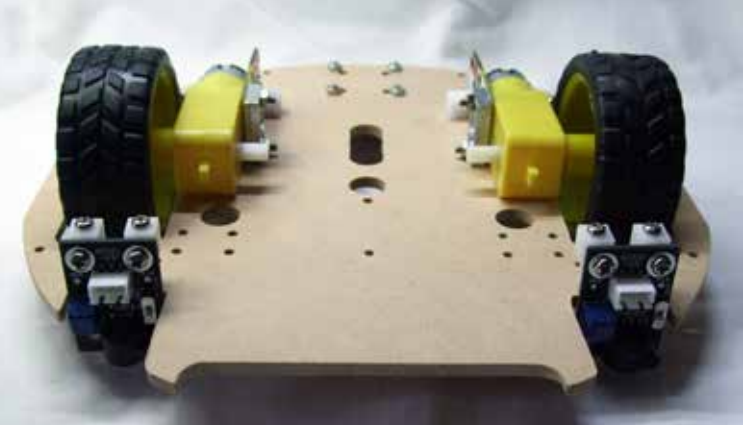

アナログ赤外線センサを図のように垂直に取り付けま す。床を計測するフロアセンサとして使います。 1.ネジM3x8mm(左右各2本)で取り付けます。 2.ネジ穴の位置が合わない時は、ヤスリなどを利用し てベース板の穴を少し大きくしてください。

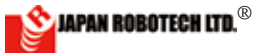

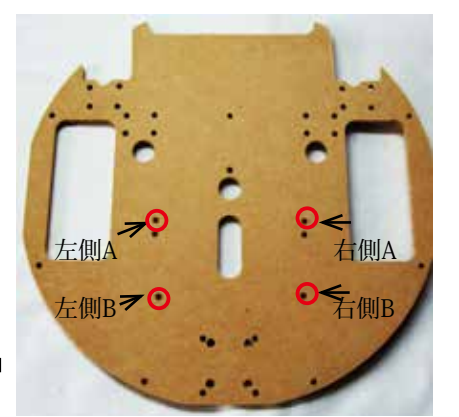

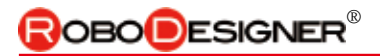

# 10-4. ミドルプレートへの組み込み

10.4.1.変調赤外線センサー取り付け

| 部品名                             | サイズなど        | 使用数  |
|---------------------------------|--------------|------|
| ボールセンサ<br>変調赤外線センサ<br>RDI-203JR |              | 3個   |
| ネジ                              | M3 x 12mm    | 12 個 |
| ナット                             | M3           | 24 個 |
| ネジ・ナットはセ                        | ンサと同じ袋に入っていま | す。   |

1. 準備で作製した変調赤外線センサーを3 方向に差し込み、裏側からナッ トで固定し、取り付けます。

### 10.4.2. 指向性仕切板取り付け

| 部品名       | サイズなど             | 使用数 |
|-----------|-------------------|-----|
| 仕切板A      | $38 \times 90$ mm | 2枚  |
| 仕切板B      | 50 	imes 200mm    | 1枚  |
| ネジ        | $M3 \times 45 mm$ | 4個  |
| ナット       | M3                | 4個  |
| ラジ・ナットは仕ど | 「板と同じ代によっています     |     |

1. 仕切板のサイズを確認します。 2. 取り付けた変調赤外線センサの間 に、仕切板A を取り付けます。 3. センサケーブルを接続します。 4. 仕切板Bは、ロボット全体完成後に後 方より貼り付けます。

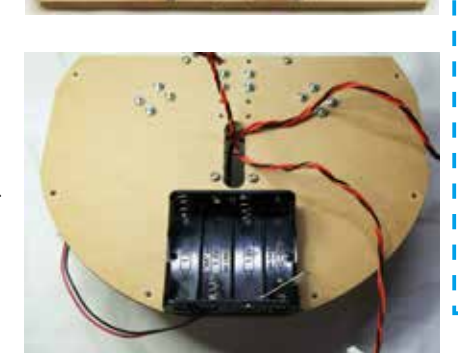

# ★仕切板のはたらき

∖(©o©) ∕ ! センサには検知できる範囲を示す 指向性がありますが、左センサ、正 面センサ、右センサの指向性を仕切 板で制限することにより、各センサ のボール検知に範囲を与え、プログ ラムに従ったボールの位置に対す る動きを自律行動しやすくする働き があります。

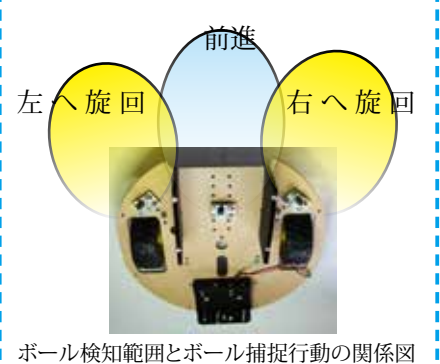

◎中央センサの奥行きで、センサ指向

# 性の調整ができます。 狭い 指向性

0 0 o

# 10.4.3. 電池ケース取り付け

1. ミドルプレートの反対面の図の位置 に、スイッチ付の単3 電池4 本ケースを 取り付けます。

| I  | ナベ小ネジ M2x14mm | 2本 |
|----|---------------|----|
| 00 | ワッシャー M2      | 2個 |
| 00 | ナット M2        | 2個 |

ボールの検知には、センサ指向性が重要です。・・・・・・・・・・・・ボール捕捉性能は、調整次第!!!

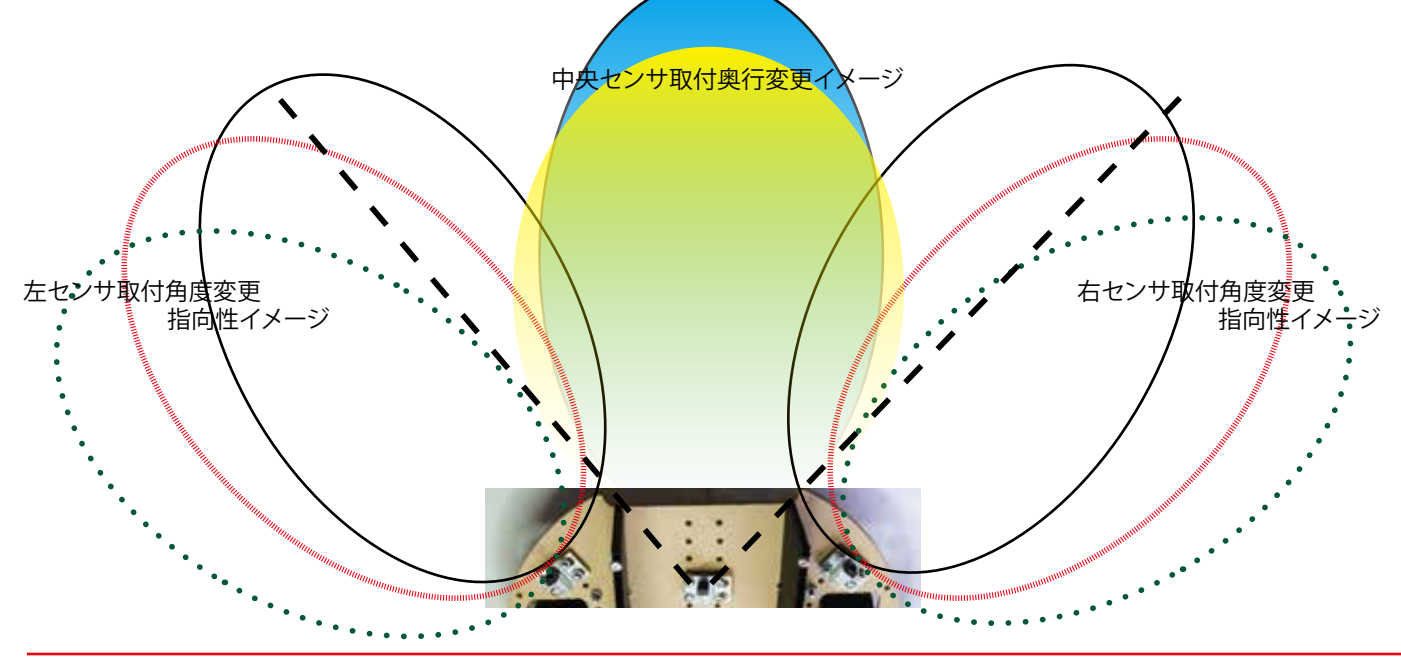

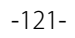

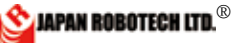

# **ROBOD**ESIGNER<sup>®</sup>

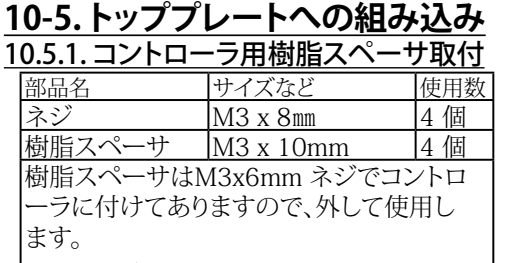

◆基板取付ネジM3x6mm は、後で基板取付時に使用しますの で、保管ください。

1. 樹脂スペーサを取り付けます。 2. 樹脂スペーサを取り付けた面が、コント ローラを搭載する表面になります。

### 10.5.2. 電池ケース取り付け

1.右側図の位置に、電池ケース単3 x 3本 を取り付けます

### <u>10.5.3. ドリブラー取り付け</u>

| ドリブラー    | 写真参照        | 1台     |
|----------|-------------|--------|
| 支柱       | H40mm       | 1台     |
| ネジ       | M3x52mm     | 4本     |
| ネジ52mmはユ | ニバーサルキャスターと | :同じ袋に入 |
| っています。   |             |        |

1.トップ、ミドル、ベース、3段のプレート は微妙な上中下の位置関係になりますの で、図の取付位置を確認しながら取り付け ます。

2. トッププレート上側に支柱を配置し、52 mmネジを差し込み、トッププレート裏側で ナットを はめ込み 支柱を固定します。 3. コントローラ用スペーサを取り付けたネ ジに重ねてドリブラーを配置し、裏側に出 ている4 本の支柱用ネジに、ナットで固定 します。

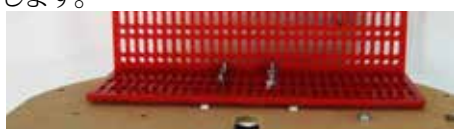

コントローラ用スペーサを取り付けたネジに重ねてプ レートの端を位置づけ

4. 支柱取付に使用したナットと、ドリブラー 取付に使用するナットは、重なり2 段にな ります。

5. 上下の部品で、3 次元的発想をしながら で、ちょっとむずかしい取付ですが、ロボッ トのためです、頑張って作ります。

### 10.5.4. 測距センサー取り付け

1.ドリブラー動作時のボール検知用に測 距センサーを使用します。

2. 右写真のように、ユニバーサルプレート にネジM3x10mm で取り付けます。

3.あるいは、自分で位置を決め、トッププレートに直接取り付けても構いません。(穴加 工が必要になります)

4. ドリブル動作を開始するために、駆動タ イヤに接触するボールを検知する重要な センサーです。確実にボール検知できる方 法を考えて取り付けます。

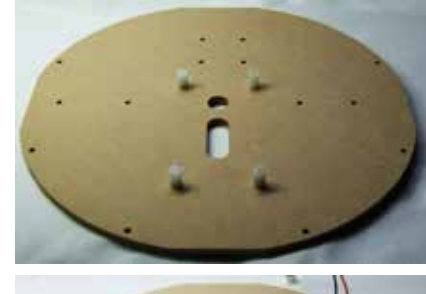

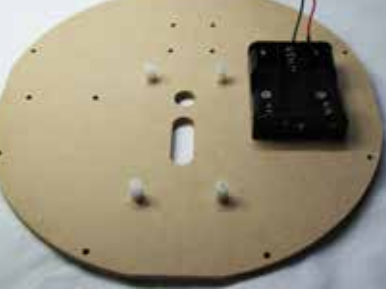

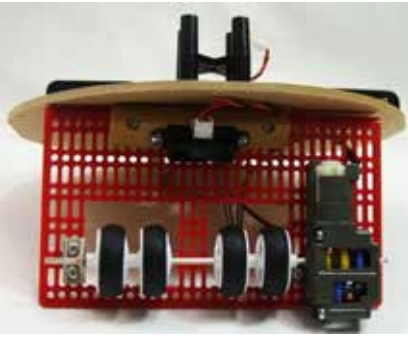

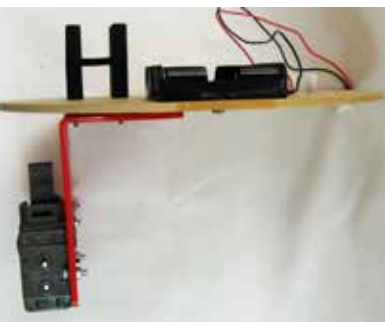

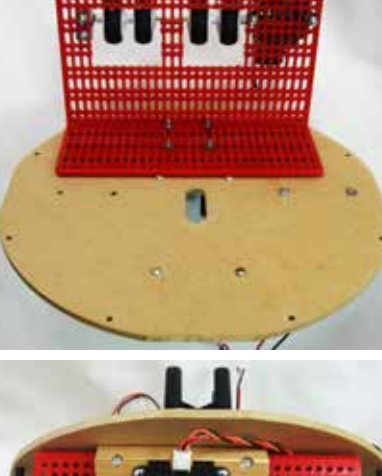

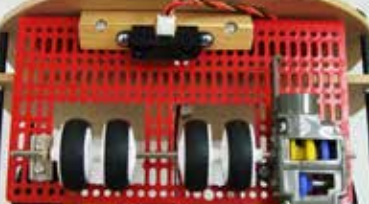

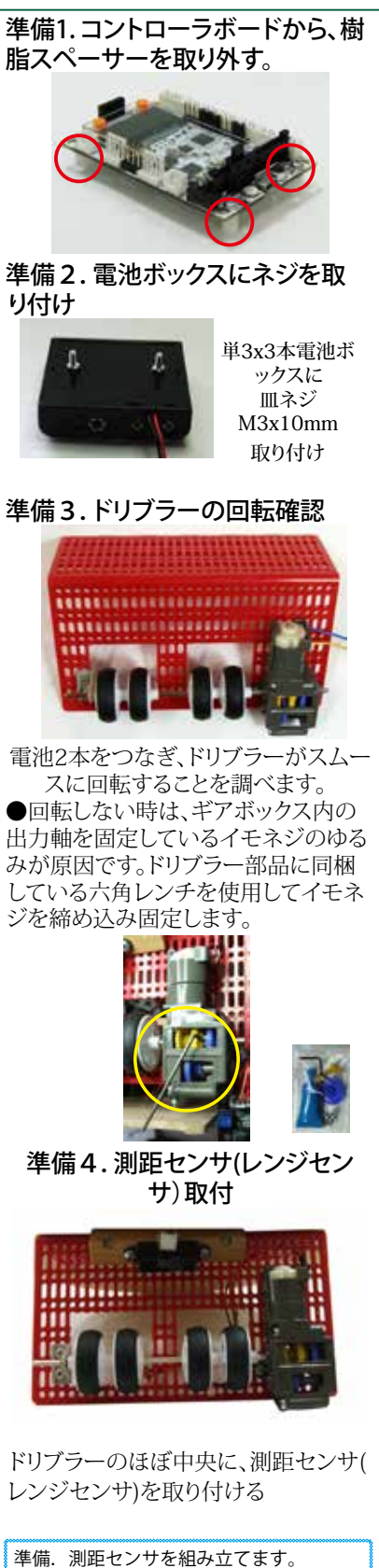

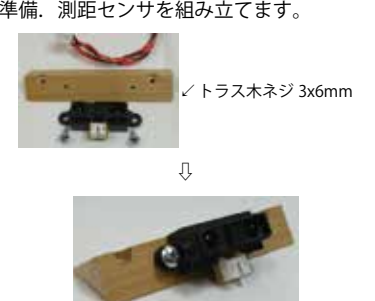

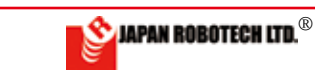

# **ROBODESIGNER**®

### 10-6.ロボットを組み立てる 10.6.1.支柱の組み立て要領

| 部品名                              | サイズなど       | 使用数 |  |
|----------------------------------|-------------|-----|--|
| ネジ                               | M3 x 120mm  | 6本  |  |
| スペーサ                             | 黒色 3 x 25mm | 12個 |  |
| ◆ネジ・ナットは、25mm 里色スペーサーと一緒に入っています。 |             |     |  |

1. 図の位置A ~ F の 6 箇所に、支柱を作 ります。

2. まず、1 本目A の位置でベースプレート の下から、ネジM3x120mm を差し込み、 ベースプレート上側に黒色スペーサー25 mmを、2 段重ねて差し込みます。

3. その上から、穴を合わせてミドルプレー トを嵌め込み、さらに黒色スペーサーを2段 重ねて 差し込み ナットを取り付けゆるめに 締めて仮固定します。

4. 次に、2 本目B の位置で、同じように繰り 返して、支柱を仮固定します。1 本ごとに ナットを締めていくと構造全体がゆがんだ りして、途中から入りにくくなったりします。 5. さらにC,D,E,F と作成していきます。6 本 ともに同じになるまで仮固定です。 6.6 本の支柱の仮固定が終わったら、先端 に取り付けたナットを締めて固定します。

7.6本とも、締め付けが終わった段階で、ロ ボット筐体基部が完成しますので、ぐらつき などがないか確認します。

### 10.6.2. ミドルプレート取り付けについて

| 部品名  | サイズなど    | 使用数 |
|------|----------|-----|
| ナット  | M3       | 6個  |
| スペーサ | 黒色3x25mm | 12個 |

1.準備で作製したミドルプレートのセンサ を下面にして、取り付けます。

を下囲にして、取り竹りま9。

2. ミドルプレートの上から、黒色スペーサ ー25mmを2段はめ込みます。

3. ナットを、ネジ先端からはめ込み 黒色 スペーサーを支柱に固定します。 4. ケーブルを中央の通し穴から、通してお

きます。

### <u>10.6.3. トッププレート取り付け</u>

| 部品名 | サイズなど | 使用数 |
|-----|-------|-----|
| ナット | M3    | 6個  |
|     |       |     |

1.コントローラ設置部分に、接続ケーブル を集めます。

2. トッププレート中央の通し穴から、ケー ブルを通しておきます。

3.トッププレートの周囲の穴を、支柱に差 し込みます。

4. 支柱先端に トッププレートの上から、ナットを はめ込み固定します。

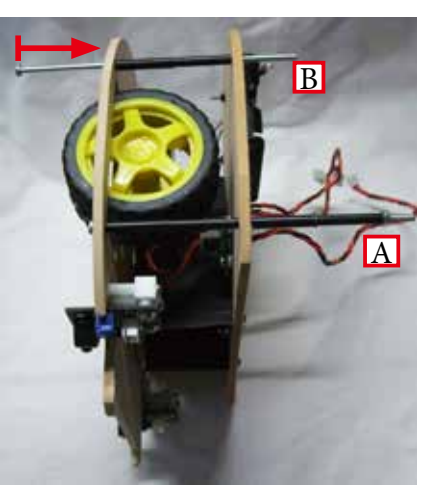

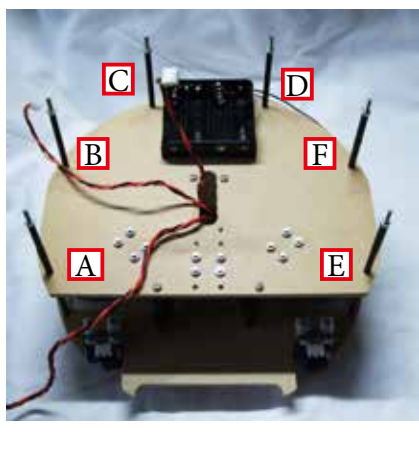

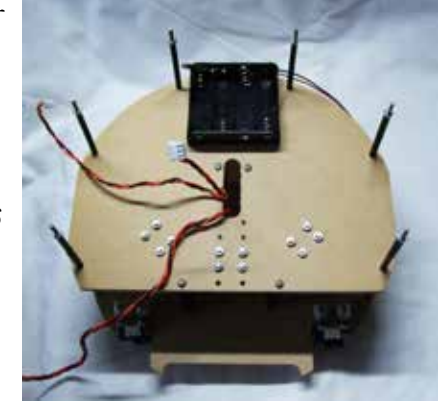

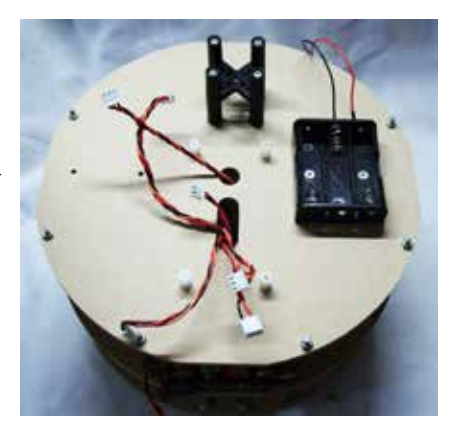

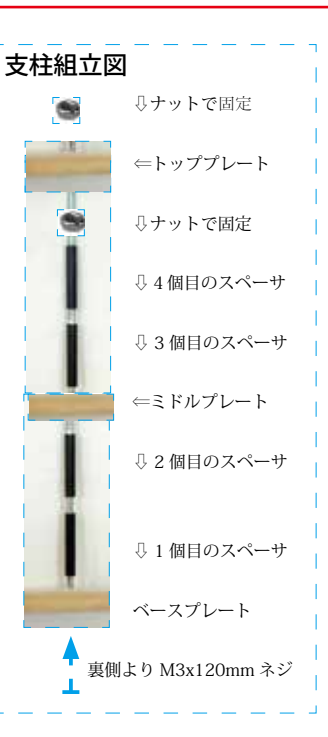

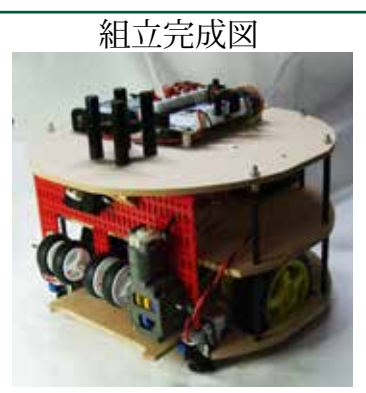

Front fig.

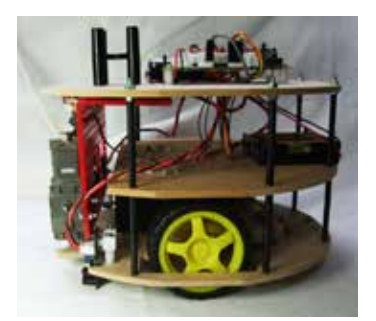

Side fig.

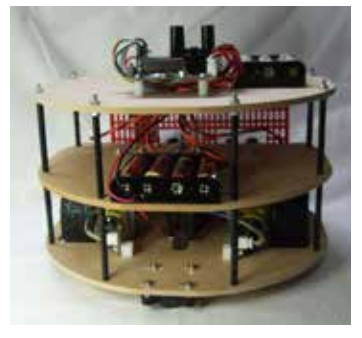

Back fig.

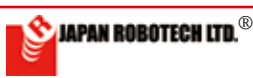

# 

# 10.6.4. コントローラへの配線

|    | 部 品 名          | コントローラ接続ポート |
|----|----------------|-------------|
| 右側 | 床センサ 右         | A5          |
|    | 床センサ 左         | A4          |
|    | レンジセンサ (測距センサ) | A3          |
|    | ボールセンサ 右       | A2          |
|    | ボールセンサ 中       | A1          |
|    | ボールセンサ 左       | A0          |
| 左側 | 電池ケース ドリブラ用    | V 2         |
|    | ドリブラー          | M3          |
|    | モータ 左          | M1          |
|    | モータ 右          | M2          |
|    | 電池ケース 回路用      | V 1         |

1.コントローラセンサ切替ピンを引き抜いて外し、回路 を外部接続設定にして、使用します。

A0,A4,A5 のショートピン このロボットでは、センサ接続のために

# 取り外して使用します。

※外さないとセンサ信号が伝わらず誤動作します。

- 2. 配線表を確認し、コントローラへ接続します。
- 3. 接続は、コネクター部分を持って抜き差しします。

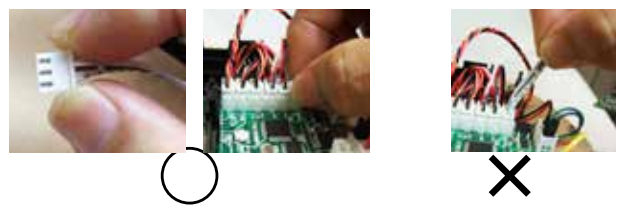

線を引っ張ると、コネクター接続部で引きちぎれることがあります。 4. 配線を先に行い、コントローラボードの取付は配線完了後に行います。

# 10.6.5. コントローラ取り付け

| 部品名                         | サイズなど  | 使用数 |  |
|-----------------------------|--------|-----|--|
| ネジ                          | M3x6mm | 4個  |  |
| ネジは、コントローラRDC103 に樹脂スペーサを取り |        |     |  |
| 付けていた部品です。                  |        |     |  |

1. コントローラボードを、M3x6mm ネジで取り付けます。

2. 電池取付は、配線終了後に行い ます。

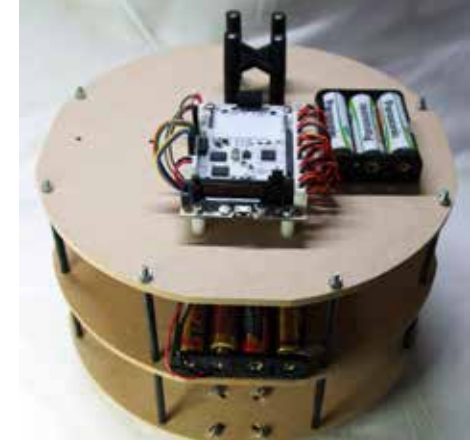

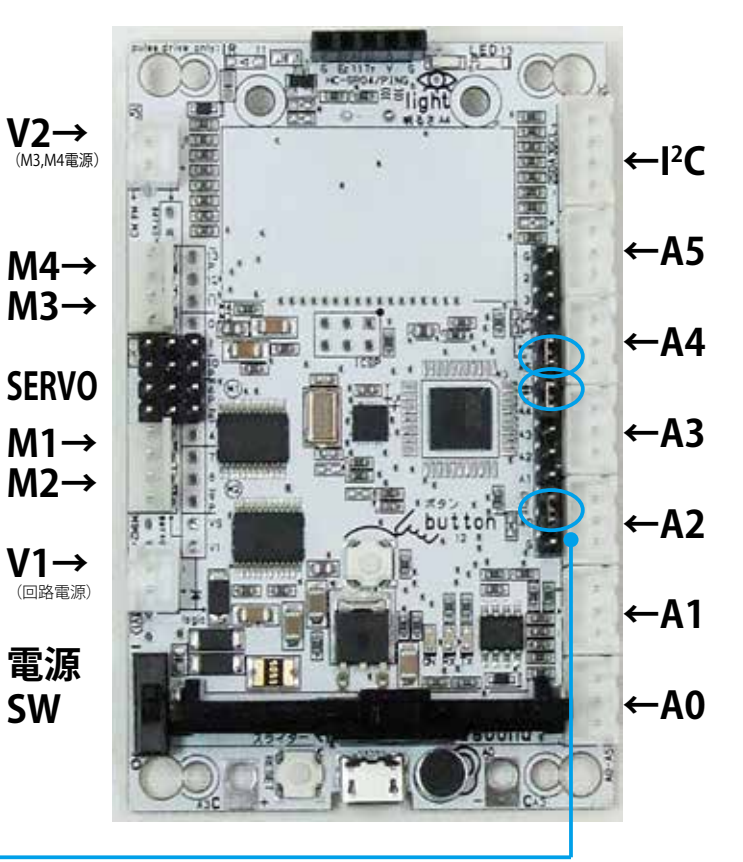

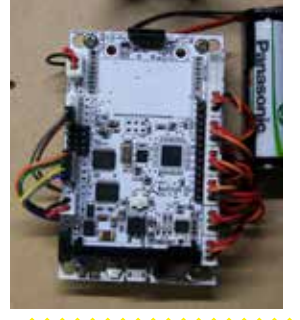

・コントローラに外部センサーを接続する場合は、コントローラセンサ 切替ピンを引き抜いて外し、回路 を外部接続設定にして、使用しま す。A0,A4,A5のショートピン

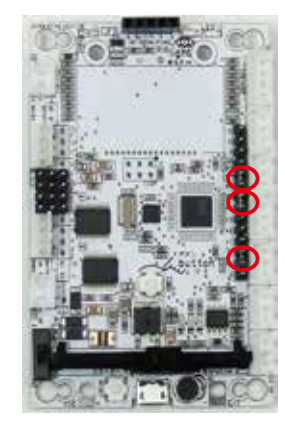

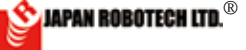

# <u>10-7.ロボットの動作確認</u>

### 10.7.1. 開発環境起動の事前準備…COM ポート番号の確認

- 1. PCとマイコンボードを、マイクロUSBケーブルで接続します。
- 2. コントローラに電源が入ったことを確認します。
- P C がマイコンボードを感知し、PC 側の「COM ポート」が設定されますので、次の手順に従い、COM 番号を調べてください。
  - ・Windoows:マイコンピュータ ▶ コントロールパネル ▶ ハード ウェアとサウンド ▶ デバイス マネジャーの順で開いていき、[ ポート (COM と LPT) COM] を見つけます。
- 4. (COM と LPT) COM] に認識出現している STEM Du RDC-102(COM 番号)を確認し、COM 記号の後ろにある数字(ポート番号)をメ モします。
- 5. プログラム転送処理時に COM 番号が必要となります。
  - ※プログラムが書き込めない場合は、必ず COM 番号を確認してください。

### <u>10.7.2. プログラム開発環境の起動</u>

1. デスクトップに作成したショートカット arduino.exe をダブルクリック して arduino を起動します。Fig.10.7.1 起動中の arduino 画面 The arduino screen which has started.

00

- 2. Arduino-IDE[ ツール] で [マイコンボード]、[シ リアルポート]を確認し ます。
- マイコンボード]: Arduino.IDE の[ツール]
  [マイコンボード]を クリックし、出現、 するマイコンボードリストで、[STEM Du/ RoboDesigner+ RD C-102 w/ ATmega32U4
   3.3V 8MHz]を選択・クリック指定を行い ます。リスト左端に●印が付きます。、

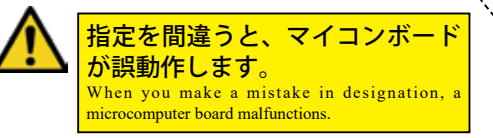

 シリアルポート];Arduino-IDEの[ツール]▶[ シリアルポート]を クリックし、出現するサブ ウィンドウで、先ほど デバイスマネジャーで調 べた COM 番号の通信ポートをクリック指定し、 図マークがついたことを確認します。

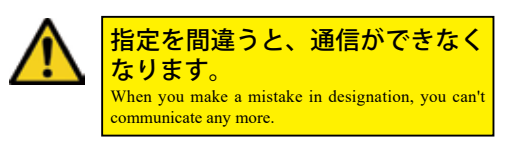

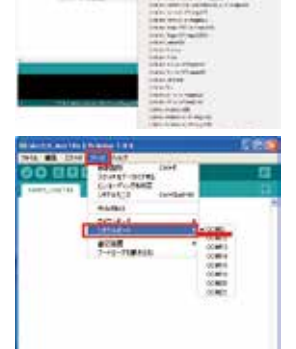

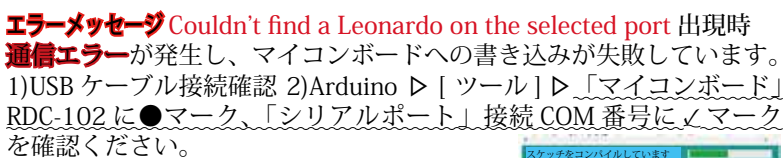

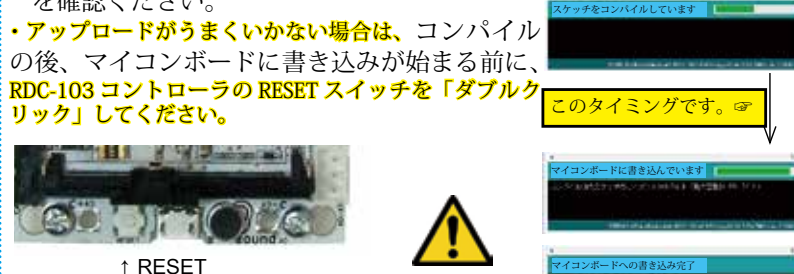

### 10-7. Operations check of a robot

[1]. Power supply switch of a controller board is turned on.

[2]. Preliminary preparations of a development environment start---The communication port number is confirmed.

1.PC and a microcomputer board are connected by Micro USB cable.

2.PC senses a microcomputer board, and "communication port" on the PC side is established, so please check the COM number with the next procedure.

\* Windoows : My computer Start  $\triangleright$ Control Panel  $\triangleright$  Hardware and sound  $\triangleright$ It's being held by the order of the device manager and [port COM(COM and LPT) ] is found.

3. You check STEM Du RDC-102 from which recognition emerges in [ (COM LPT) COM] (portnumber), and take notes of the number which is behind the COM symbol (portnumber).

4. The COM number is needed at the time of program upload.

### **%** When a program can't be written in, please be sure to confirm the COM number.

# [3]. Start of a program development environment.

1. The short cut made in a desktop arduino.exe is double-clicked and arduino is started.

2. [Microcomputer board] and [serial port] are confirmed by Arduino-IDE [tool].

[Microcomputer board]: of Arduino-IDE [Tool]  $\triangleright$  [STEM Du/RoboDesigner+ RD C-102 w/ ATmega32U4 3.3V 8MHz] is chosen by the microcomputer board list which clicks [microcomputer board] and appears, and click designation is performed. A  $\bullet$  mark sticks to the list left end.

# When you make a mistake in designation, a microcomputer board malfunctions.

COM checked by a device manager a short while ago by a subwindow A communication port of the number is designated and it's confirmed that a  $\square$  mark stuck.

When you make a mistake in designation, you can't communicate any more.

### エラーメッセージ の場合

Couldn't find a Leonardo on the selected port. Check that you have the correct port selected. If it is correct, try pressing the board's reset button after initiating the upload.

**通信エラー**が発生しています。 Arduino ⇒[ツール]⇒<u>「マイユ</u> ンボード」 RDC-102 に●マーク、 「シリアルポート」接続 COM 番 号に<u>くマーク</u>がついていることを 確認ください。

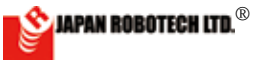

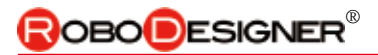

5. Aruduino-IDE の [ ファイル ] ▶ [ 新規ファイル ] をクリックします。 新規ファイル [Sketch. 日付 ] が作成されます。 5. The [new file] in the [file] of Aruduino - IDE is clicked. A new file [Sketch. Date] is made.

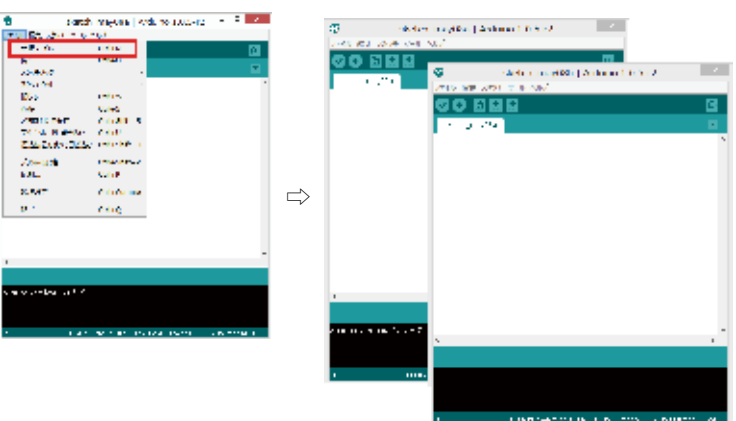

 新規ファイルの aruduino-IDE で、 [ツール]にある [ArduBlock] をク リックします。

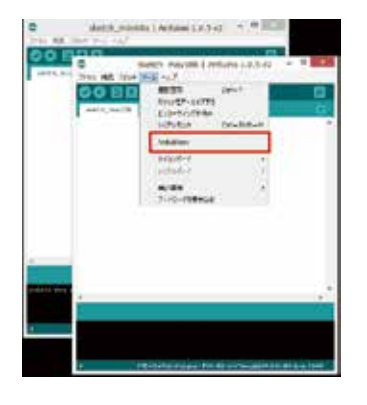

6. [ArduBlock] in [tool] is clicked in aruduino of a new file- IDE.

- 7. ArduBlock がスター トします。
   7. ArduBlock starts.
  - **プログラムエラー** ・プログラムタイピングミスの場合など、 Arduino の該当行が黄色ハイライト表示 で警告されます。 ・プログラムで使用できる文字は「半角」 英文字」と「半角数字」のみです。全角 文字は、プログラム文ではエラーとなり、 該当行が黄色マークで警告されます。 alle 1200 7 Ex CENSI 1.4.4 -ジを確認して、 対策を施 ◆エラ -メッセ して、問題を解決した後で、再度、マイコン への書き込みを行います。 💁 JAPAN ROBOTECH LTD.®

<u>10.7.3. 動作テストプログラムを作成します。</u>

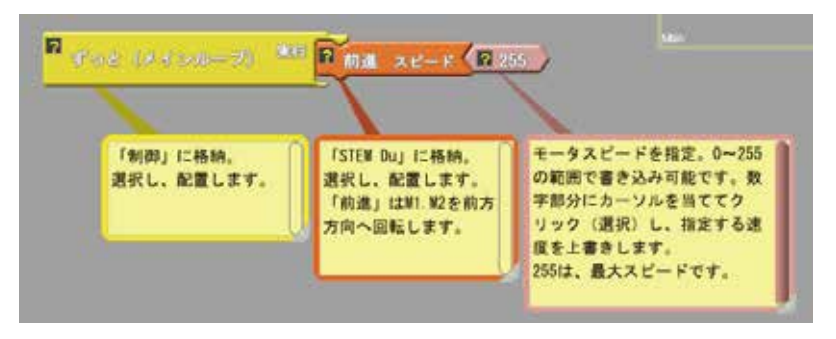

- 1. 上記の図を参考にしながら、前進するだけのプログラムを作成します。
  - ・例は、「前進」を使っていますが、他の動きでテストを行なうこともできます。
    ・モータスピードは255が最大値です。かなり速いスピードで動きますので、最初は、少し遅めが良いと思います。半分くらいのスピードを指定してみます。
- 2. 「Arduino ヘアップロード」します。

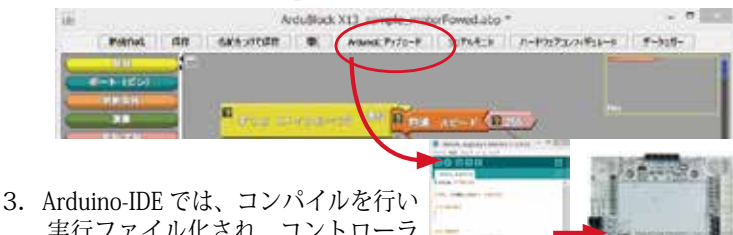

ま行ファイル化され、コントローラ ボードに書き込みます。

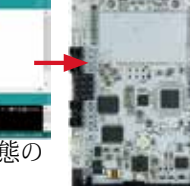

 Arduino-IDEの下部メッセージ画面に、動作状態の 表示がされます。 「マイコンボードへ書き込みが完了しました。」 メッセージが表示されると、書き込み完了です。

▲ \*\*RDC-103 コントローラは、電源が入ると、すぐにプログラムが実行されます。言 い換えれば、電源スイッチを ON にするとロボットの動作が開始します。ロボットが動作 しても安全な位置に置いて、動作開始させます。

▲ \*\*\* 机の上に置いたまま、電源を入れるとロボットが動き出し、床に落下して衝撃で 壊れるなど事故が起こりますので、台座の上に置くなどロボットの設置場所に十分配慮し て、ロボットを動かします。

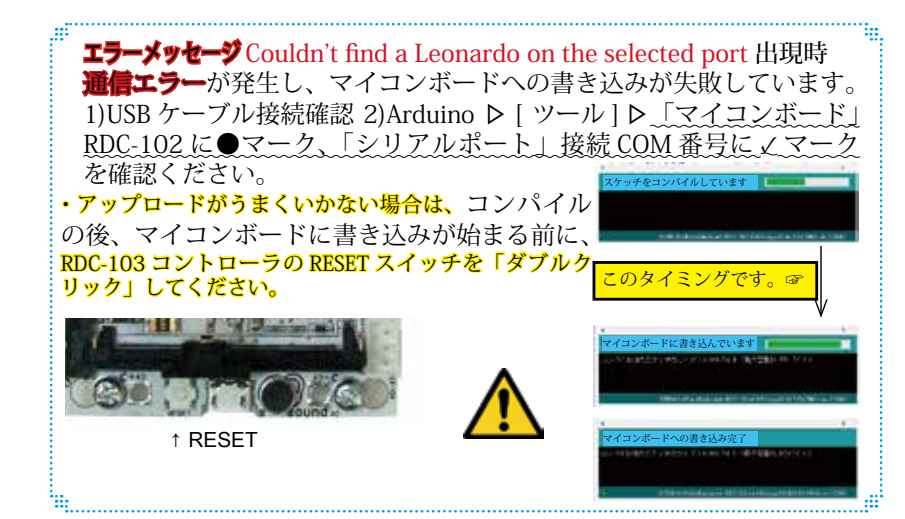

### A movement test program is made.

1. You make the program to which you just move while consulting a figure abovementioned.

\* An example uses "advance", but it's possible to test by other movements.

\* 255 is the greatest for the motor speed. It moves by the quite fast speed, so the beginning, it's rather a little late, I think it's good. You'll designate the speed which is about half.

2. "It's uploaded to Arduino.", it's done.

3. Arduino-IDE compile, am executable file-ized and write in a controller board in Arduino-IDE.

4. Operating state is shown to the lower part message screen of Arduino-IDE.

"I have finished writing notes in a microcomputer board."

When a message is indicated, it's writing in completion.

\*\*When RDC-103 controller is turned on, a program will be executed immediately. When power supply switch is turned on in other words, movement of a robot begins it. Even if I move, a robot puts it in the safe location and makes them begin to move.

\*\*\*When You turn on the power while placing it on the desk, a robot begins to move, and such as falling in the floor and breaking by an impact, an accident happens, so such as placing it on the pedestal, it's considered sufficiently in an installation site of a robot and a robot is moved.

#### [Error Message]

Couldn't find a Leonardo on the selected port. Check that you have the correct port selected. If it is correct, try pressing the board's reset button after initiating the upload.

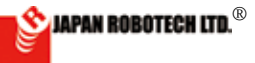

# OBODESIGNER®

### 10.7.4. はじめてロボットを動作スタート、各種動作点検

### (1). 基板に転送したプログラムの実行

- 1. ロボット動作事前準備確認
  - a. ロボットの接続状態を確認するために実機を動かして点検を行います。
  - b. 下記の設定通りに入出力機器の接続がなされているかを確認します。

| 出 品                          | コントローラボード |
|------------------------------|-----------|
| タイヤ付ギアボックス 左側 Left Gear Box  | M1        |
| タイヤ付ギアボックス 右側 Right Gear Box | M2        |
| 電池ケース(単3×4)Battery housing   | V1        |

- c. [回路電源スイッチ (SW)]が OFF になっていることを確認します。
- d. 電池が入っている事を確認します。
- 2. プログラム実行: [電源スイッチ(SW)] をONにします。 プログラムが実行されます。
- 3. プログラム停止: [回路電源スイッチ (SW) ] を OFF にします。 <sup>Left motor</sup> 左モータ→M1

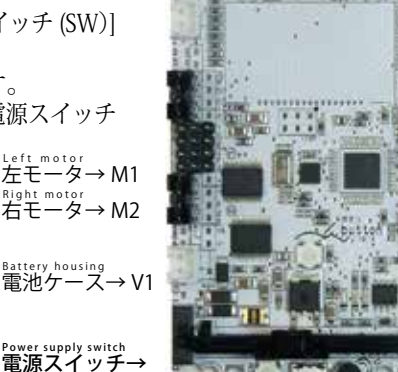

RESET スイッチ↑ ↑ USB

### (2). 初めてのロボット動作点検

(1). プログラムを実行し、ロボットの動作をスタートして、前進するかどうか を確認します。・配線の間違いを含めて、最初の重要な確認ですから、注意 して観察しましょう。

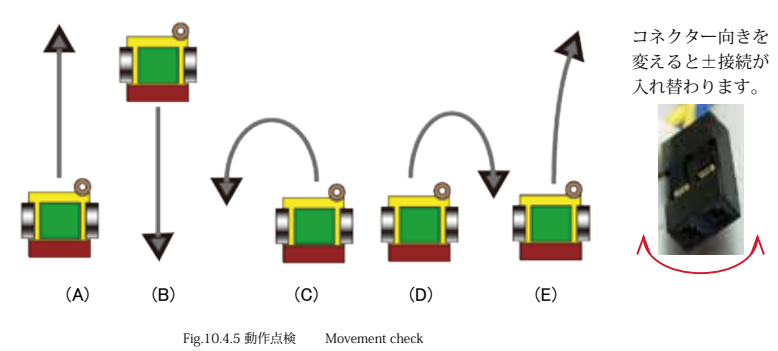

### (2). 動きに応じた対策

- , (A) の動き: 正しく動いています。
- (B) の動き: M1,M2 配線の極性(プラス・マイナス) 接続間違いです。 ⇒ M1,M2 ともにコネクターの向きを反対にして(±接続を入れ替えて)、 接続し直してください。
- (C)の動き: M1モータ配線の極性(プラス・マイナス)接続間違いです。 ⇒左側モーターのコネクターの向きを反対にして(±接続を入れ替え て)、接続し直してください。
- (D) の動き: M2 モータ配線の極性 (プラス・マイナス) 接続間違いです。 ⇒右側モーターのコネクターの向きを反対にして(±接続を入れ替えて)、 接続し直してください。
- (E)の動き: 正しく動いています。左右のモータ個体差の影響で、許容範囲内です。 ベースとミドルプレートにタイヤが接触していないかを確認してください。擦れて いるとブレーキをかけた状態になり、正しく回転しなくなります。
- いるとノレーナをかりた(A)恐になり、圧しく回転しなくなります。
  \*1. 左右モーターの個体差が影響し、完全にどこまでもまっすぐ進むことは、大変難しいことです。
  \*長い距離を走らせると左右のどちらかに少しづつ曲がっていきます。
  \*\* 違う構造では、たとえば1 個のモータの両側に車輪を取り付け走らせるなどの実験を行うと まっすぐ進みますが、プログラムにより自在に方向転換ができなくなります。
  \*\*\* 解決策としてモータの個体差をなくす方法も考えられますが、数万個の生産の中から個体差 が少ないモータを探し出すことになり、大変高価なコストになります。
  \*\*\*\*\* 今回取り組んでいる自律型ロボットはセンサ情報を得てプログラムに基づき、常に方向を変 さて動きませって、「い気軽なのごないがすよく即取せたりませんります」

えて動きますので、長い距離での直線性が大きく問題となりませんので、ご安心ください。

### [5]. A movement start and all kinds' movement check a first robot.

#### (1). Execution of the program forwarded to a substrate

1. Robot movement preliminary confirmation of preparations

a. A production is moved and it's checked to confirm the state of the connection of the robot.

b. It's confirmed whether an input/ output device is connected to the following setting street.

c. It's confirmed that [circuit power supply switch (SW)] becomes off.

d. It's confirmed that a battery housing contains a battery.

2. A program is executed: [Power supply switch (SW)] is turned on.

A program is executed.

3. Program stop: [Circuit power supply switch (SW)] is turned off.

#### (2). First robot movement check

1. A program is executed and movement of a robot is started, and it's confirmed whether you move ahead.

\* Because it's the first important confirmation you put into effect including a mistake of your wiring, please be careful and observe.

2. Measure according to the movement Movement

(A): It's moving right.

(B): A polarity (  $\pm$  plus minus) connection mistake of a motor wiring terminal.

 $\Rightarrow$  Please replace a  $\pm$  connection of the left side motor and connect again.

(C): A polarity (  $\pm$  plus minus) connection mistake of a motor wiring terminal.

 $\Rightarrow$  Please replace a  $\pm$  connection of the right side motor and connect again.

(D): It's moving right. It's influence of the motor individual difference in the left and right and is in the latitude.\*1

\*1. Is the individual difference in the motors of left and right influential and is it that it's very difficult even to advance where straight perfectly?

\* The long distance, dispatch if I'll turn to one of them in left and right a little.

\* The autonomous robot on which you're working this time gets sensor information and changes the constancy direction based on a program, and moves, so a straight line by the long distance won't be a problem big, so please be relieved.

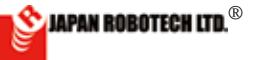

# <u>10.7.5. 白線で停止/ 旋回するプログラムを作成</u>

(1) プログラムを作成し、コントローラへアップロードしてください。

Robot detects a white line, and makes the program which suspends a movement.

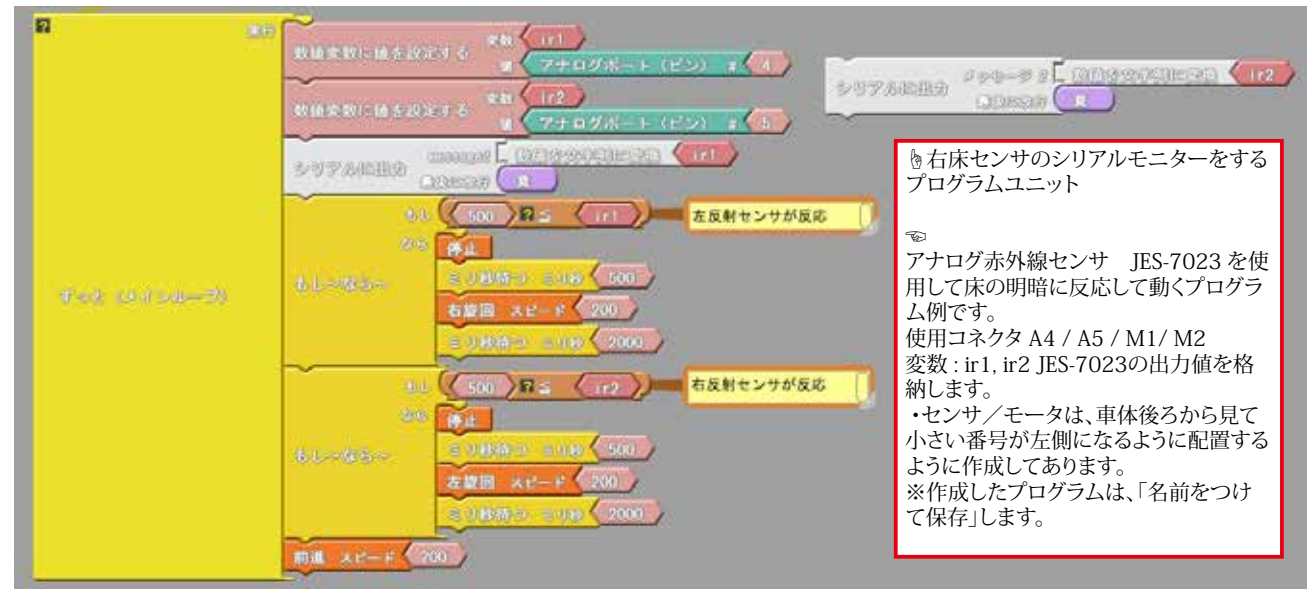

### 動作手順

・床の色が暗ければ前進します。

•ir1, ir2 の値がしきい値以上になったら停止/旋回します。

ソースコードは、PC/MyDocuments/Arduino/ へ配置したサンプルフォルダ[ArduBlock Examples] に、ファイル名【24\_01\_base\_floor\_sample.abp】で格納されています。Arduino/Ardublock で、PC/ MyDocuments/Arduino/ArduBlock Examples の中に配置したサンプルを開くと確認できます。

### (2). 床センサのデータを調べます。

1. データーを調べるときは、USB ケーブルを接続します。

2. Arduino-IDE[ ツール] で[ マイコンボード]、[ シリ アルポート] を確認します。

・[マイコンボード]: Arduino-IDE の [ツール] >
 [マイコンボード] を クリックし、出現するマイコンボードリストで、[STEM Du/RoboDesigner+ RD
 C-102 w/ATmega32U4 3.3V 8MHz] を選択・クリック指定を行います。リスト左端に●印が付きます。

・[シリアルポート];Arduino-IDE の [ツール] > [シ リアルポート]を クリックし、出現するサブウィンドウ で、デバイスマネジャーで調べた COM 番号の通信ポ ートをクリック指定し、 図 マークがついたことを確認 します。

3. コントローラのプログラムが実行されて いる状態の時に、ArduBlockの[シリアル モニター]を使ってセンサの値を調べるこ とができます。

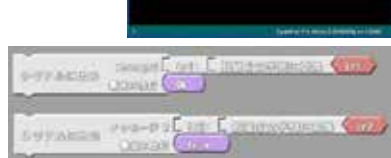

[シリアルに出力] ブロックを使ったプログラム行を図のように作成挿入 し、シリアルモニターできるようにします。 ir1: 左アナログ赤外線センサー(床を見るセンサー)

ir2:右アナログ赤外線センサー(床を見るセンサー)

プログラムを書き換えてコントローラボードへアップロードして、白線を感知するセンサーの左右をそれぞれに測ります。

# (1). Please make a program by making reference to a figure.

The program example which eacts to the light and shade of the floor color using JES-7023 of a infrared analog sensor and moves.

Use connector : A4 / A5 / M1/ M2 Variable: ir1, ir2 : An output value of JES-7023 is stocked.

\* A sensor/a motor is made as it is seen from the body rear, and it may be arranged as the small number will be the left side. % Your made program names and preserves it. After making completion, it "is uploaded to Arduino", it's done and it's

written in controller board. \* When the color of the floor is dark,

Foward.

\* If the signal level of ir1, ir2 will be beyond a threshold value, it stops/it circles. \* Program source cord of [base\_floor\_ sample] is stocked in the sample folder arranged to PC/MyDocuments/Arduino/ ArduBlock\_Examples by the file name [13\_01\_base\_floor\_sample.abp].

### 2. Data of a floor sensor is hecked.

1. When checking a dater, a USB cable is connected.

2 . Please checked Serial port , Microcomputer board list.

3. It's possible to check the value of the sensor using a serial monitor of ArduBlock at the state that a program of a controller is executed. (A sample program is being made in order to monitor a serial.)

4. When [serial monitor] of ArduBlock is clicked, a serial monitor screen stands up, and sensor value is indicated in real time. 5. They're on the green carpet and a

white line while checking the sensor value by a serial monitor and a data collection is performed respectively. (For a USB cable, condition of a connection)

6. Intermediate value of measured data is used as "threshold value".

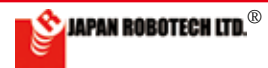

# **ROBO**DESIGNER<sup>®</sup>

- 4. ArduBlock の [シリアル [100006 20 モニター | をクリックす 进住 るとシリアルモニター画 面が立ち上がり、リアル タイムでセンサ値が表示 シリアルモニター画面 されます。 5. シリアルモニターでセン サ値を確認しながらグ ←ここにデータが入ります。※1 リーンカーペットの上、 白線の上、それぞれデー タ収集を行います。(USB ケーブルは接続のまま) 6. 計測したデータの中間値 を、「しきい値」として 使います。 Level 0009 E 84170-A
- 7. 測定データをシリアルモニタからコピー(Ctrl+C)し、表計算ソフトなどにペースト(Ctrl+V)して数値をグラフ化処理するとセンサ出力傾向値が分かり易くなり、分岐条件(しきい値)考察が容易になります。

※1. USB ケーブルを抜いて、ロギングを停止してから、データを カーソルで範囲指定しコピーしてください。

### (3). 各種パラメータ調整

1. 床面の色の違いで、反射率の影響を受け、センサに届く赤外線の量が変化します。

・シリアルモニターを使って、計測をしながら、ロボットを少しづつ移動 していき、緑色の床と、白色の床で、色の違いにより、どのようにセンサ 出力が変化するかを調べます。

・データは、数回 調べて、緑色床、白色床それぞれに平均値を調べます。
 2. センサ出力(緑色床からの反射データと、白色床からの反射データ)の違いを調べて、その中間値が「しきい値」となります。

### (4).「表計算ソフトの利用」をお勧めし

ます。 次頁詳細説明

・右は、例として、グリーンカーペッ トに白線を施した床で、グリーン カーペットと白線の上を交互に計 測したシリアルモニターのデータ を、グラフ化した図です。どれほ どの信号の大きさか一目で理解で

き、「しきい値」の検討などに役に立てることができます。 大きい値と小さい値の中間値位を「しきい値」とします。上図の実測 例の場合、900 くらいが「しきい値」となります。 7. When graphing makes spreadsheet software copy from a serial monitor, and deals with a figure, it becomes easy to understand.

データ数は、1 秒間で 4000 個ほどの 大きな量です。調べる時間は1秒ご とにグリーン上、白線上と交互にロ ボットを移動して数回調べます。

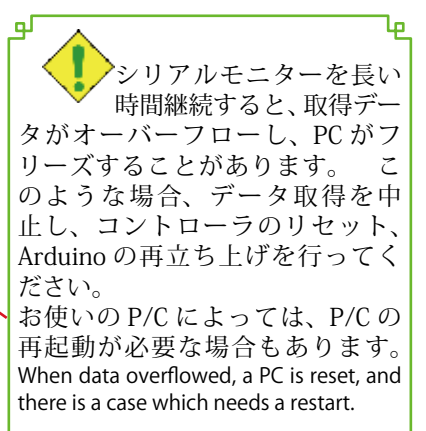

-6

グラフ化処理

Ъ.

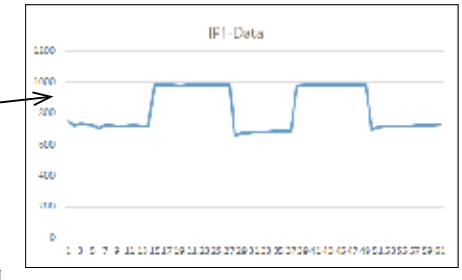

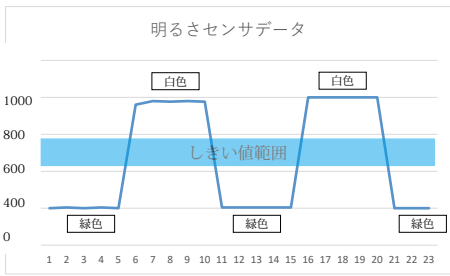

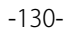

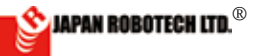

# **ROBODESIGNER**®

### (5). 表計算ソフトの使い方

- 1. シリアルモニタのデータは、1 秒で 4000 個超のカウント数になります。プログラムの分岐条件に使用するしき
  - い値は取得データを「表計算ソフト」などを利用してグラフ化し、分岐点を考察します。
  - ・代表的な表計算ソフトとして EXCEL(有料ソフトウェア)があります。その他無料でインタネットから入手で きるソフトウェアの例として OpenOffice もあります。

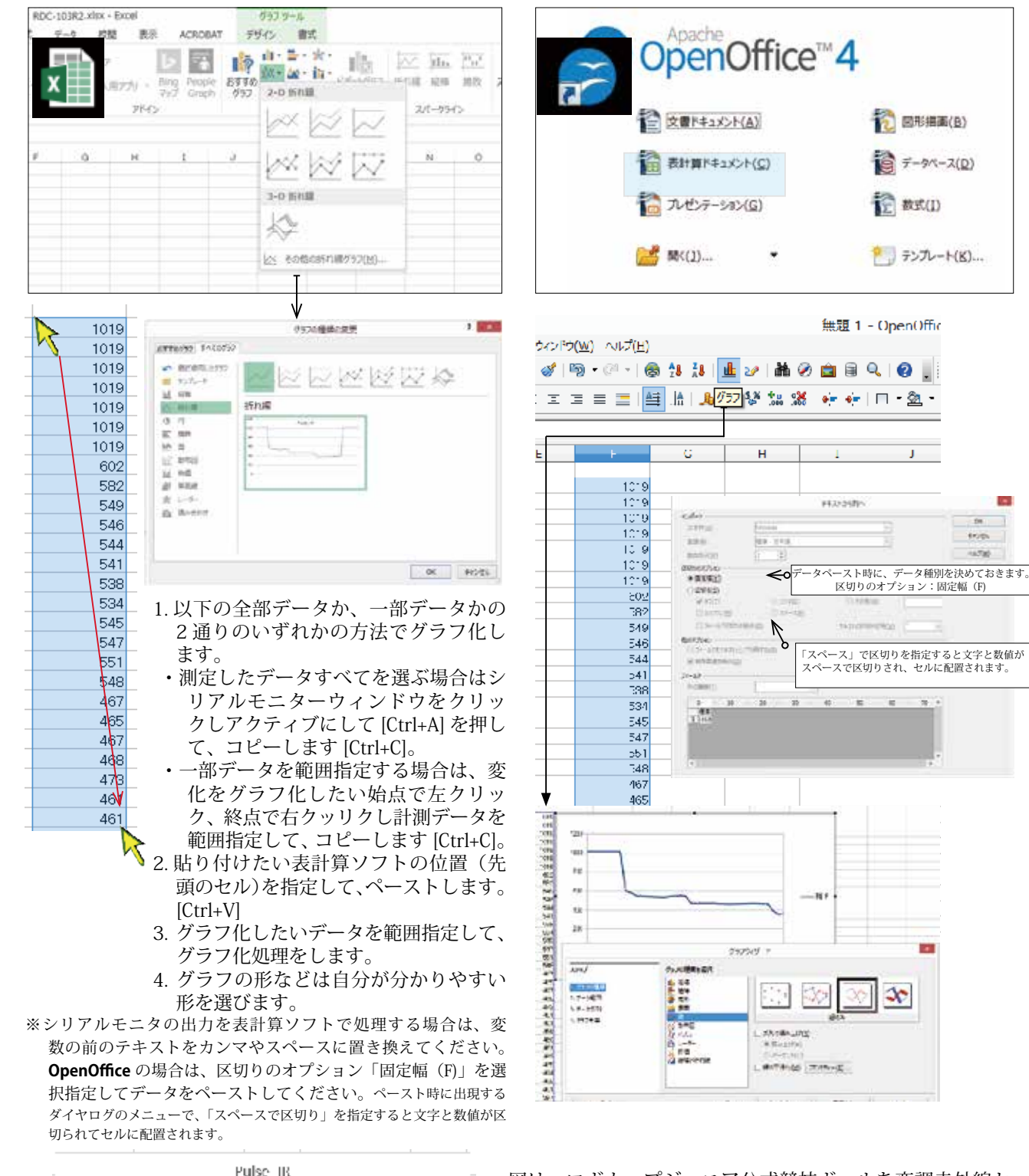

- ☞図は、ロボカップジュニア公式競技ボールを変調赤外線センサで計測したデータです。
  - ・グラフで見ると、距離ごとに計測数値が違うことも理解 でき、プログラムの調整に役立ちそうです。
  - ・ボールから離れているとき、中間距離時、近い距離など、 ボールからの距離ごとにデータが違うことが分かり、 プログラムで工夫をしてロボットの行動を変えること が可能です。

ボール電源 Off ボール距離 150cm

1200

1000

800

500

400

200

ボール電源 Off

50cm

100cm

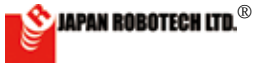

### (6). 調べたデータで、プログラムの「しきい値」を書き換えます。

○サンプルプログラムでは、ir1, ir2 の「しきい値」を500 と仮に決めていますので、今回、調べた実測値に基づき「しきい値」を書き換えます。 ここでは、計測結果に基づき プログラムの「しきい値」を250に書き換えてみます。 計測結果が次のような場合 緑床上:120~170 白線上:300~400

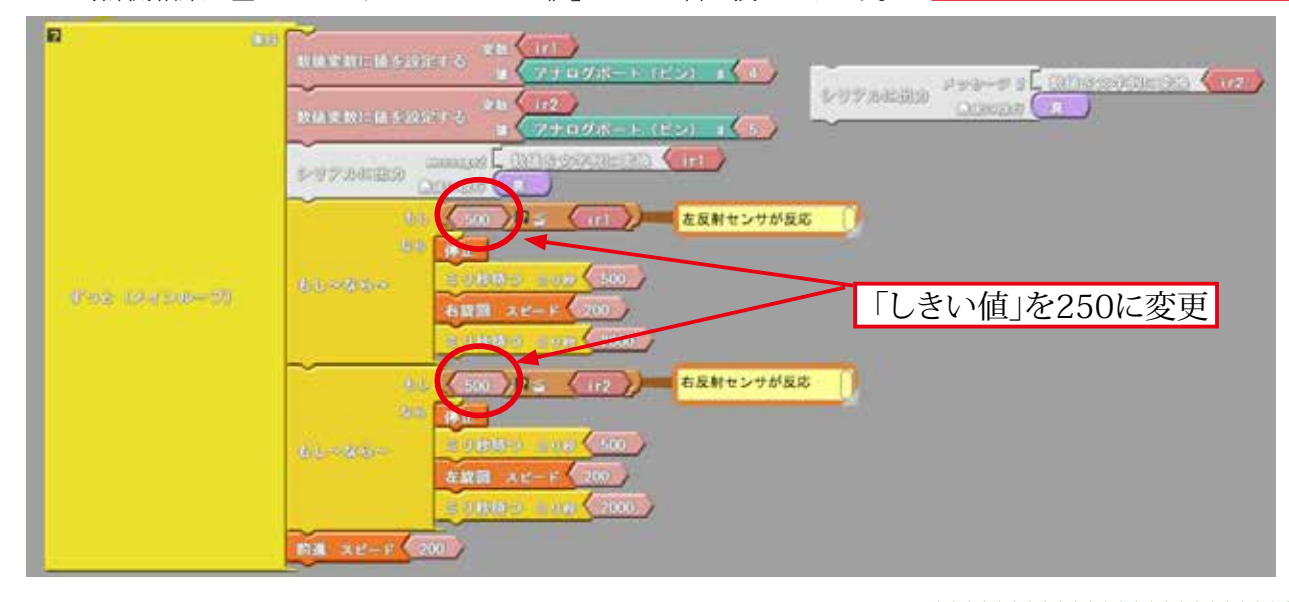

ir1, ir2 の値がしきい値以上になったら停止/旋回します。
 もし 500 ⇒ 250(しきい値) ≤ ir1 なら
 停止 500 ミリ秒
 右旋回 モータスピード200 2000 ミリ秒
 もし 500 ⇒ 250(しきい値) ≤ ir2 なら
 停止 500 ミリ秒
 左旋回 モータスピード200 2000 ミリ秒
 でなければ 前進 モータスピード200

※「しきい値」に、計測仮設定した250以外に、180,200,270,300というように前後の数値にも書き換 えて実験してみます。図のような円滑な動きになる最適な「しきい値」を実動テストにより見つけます。

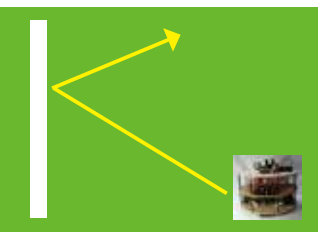

1. 左図の場合で

左側へ斜めに白線に到達すると、左側のir1 が先に 白線に反応します。

もし 左側の反射赤外線センサが「しきい値」以上の数値 になったら0.5 秒停止して右旋回を2 秒間 200 のスピードで行います。

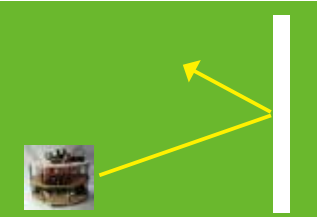

2. 次に、右側へ斜めに白線に到達すると、右側の ir2 が白線に反応します。 もし

右側の反射赤外線センサが「しきい値」以上の数値 になったら0.5 秒停止して左旋回を2 秒間 200 のスピードで行います。

とサンプルプログラムがなっていますので、 3.緑色床と白線の違いがわかる「分かれ目(しきい値)」を調べて、サンプルの ir1,ir2 のしきい値を変更することにより、現在実験している環境(周囲の明るさな どの影響)下で、白線を回避するロボットが作成できるようになります。 4.プログラムとロボットの関係が、分かってくると、大変楽しくなります。いろいろ なプログラム作りをして、思ったような動きにできるロボットを作りましょう。

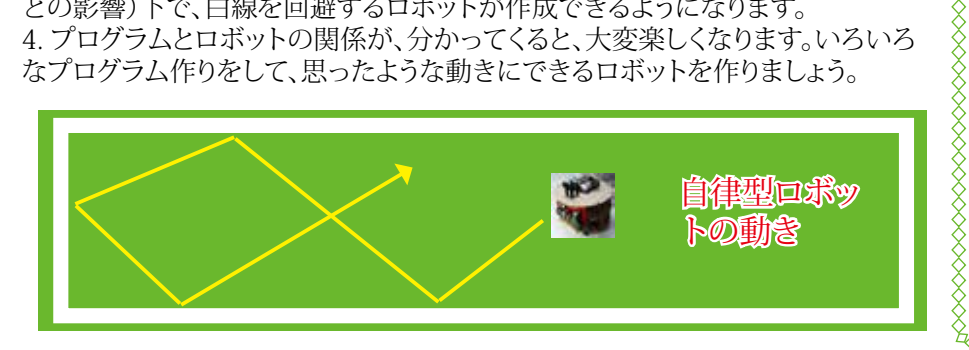

### 赤外線センサの原理

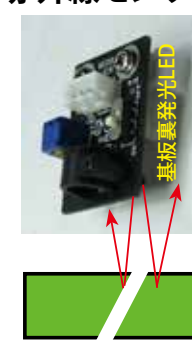

センサ裏面の発 光LEDから赤外 線を発光し、床 に照射します。 床からの反射波 を受光LEDで計 測するセンサで す

う。 白が大きく反 射、黒は反射が 少ないなど 色の違いにより 光の反射量は変 化します。

反射波の強さの違いを計測するこ とで、プログラムにより行動を変化さ せます。

### フロアセンサ調整

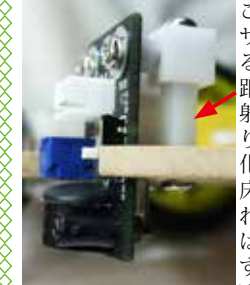

スペーサは10mm です、15mm、20 mmへと変化させて実験ください。

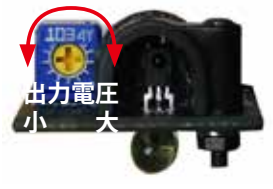

センサの半固定ボリュームで出力調整 が可能です。

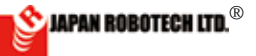

(7). プログラムを変更し、動きを変えてみます。

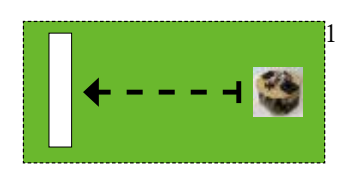

 では、正面から進んでいき、白線に差 し掛かったら、停止して、ほぼ、180 度回転し、他の方向へ進んでいく、 ロボットを作成してください。

 サンプルプログラムの もし 200 (しきい値) ≦ ir1 なら 停止 500 ミリ秒 右旋回 モータスピード 200 2000 ミリ秒

> でなければ もし 200(しきい値)≦ ir2 なら 停止 500 ミリ秒 左旋回 モータスピード 200 2000 ミリ秒

の旋回する時間を変更すると、180度回転するようになります 2000 ミリ秒だったら回転角度はいくらだったでしょう? 変更時間は何秒に設定したら、180度ピタッと回転してくれるよう になりましたか?

- 3. 上手く動作するようになるまで、「実走」→「観察」→「プログラム変更」 →「ロボットへ書き込み」→「実走」→「観察」を繰り返します。
- 1. 電池残量、グリーンカーペットの厚さ等各種の要因が影響しますの で、実物の動きが180度回転するようになったときの設定時間が 正解です。
- (8). プログラムをしてみる。
  - プログラムとロボットの関係が、分かってくると、大変楽しくなり ます。いろいろなプログラム作りをして、思ったような動きができ るロボットを作ります。

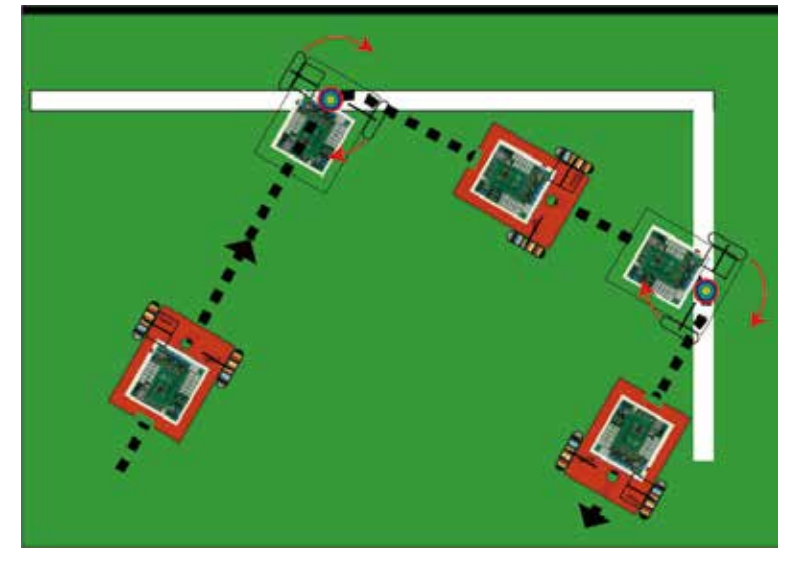

- グリーン床に白線を引いて(白色クラフトテープ、電気用絶縁テー プ等)、枠内を超えないで方向転換する自律型ロボットをプログラ ミングします。
  - ・白線に反応させる…→「しきい値」を指定します。
  - ・白線反応後に回転する方向…→「左旋回」「右旋回」を指定します。
    ・回転する角度…→「回転スピード」と「ミリ秒(時間)」の組み合わせで指定します。
  - が、調整ポイントです。
- 3. 各パラメータを書き直して動きを調整します。
- 4. 成功したプログラムは、別名保存します。

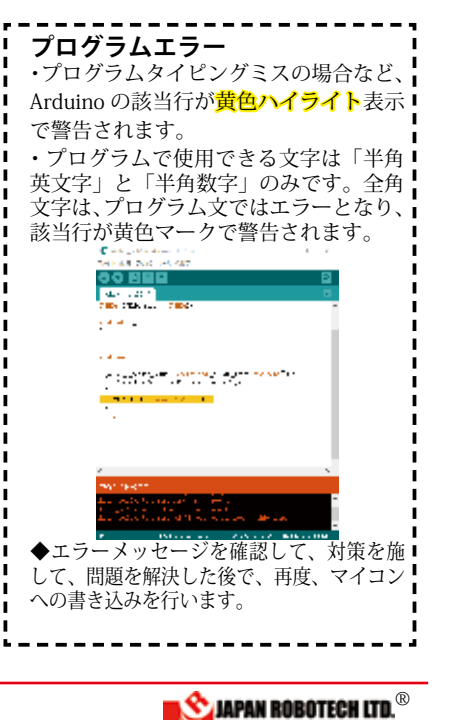

**ROBODESIGNER**®

<u>10.7.6. パルス変調赤外線ボールを探査するプログラムを作成します。</u>

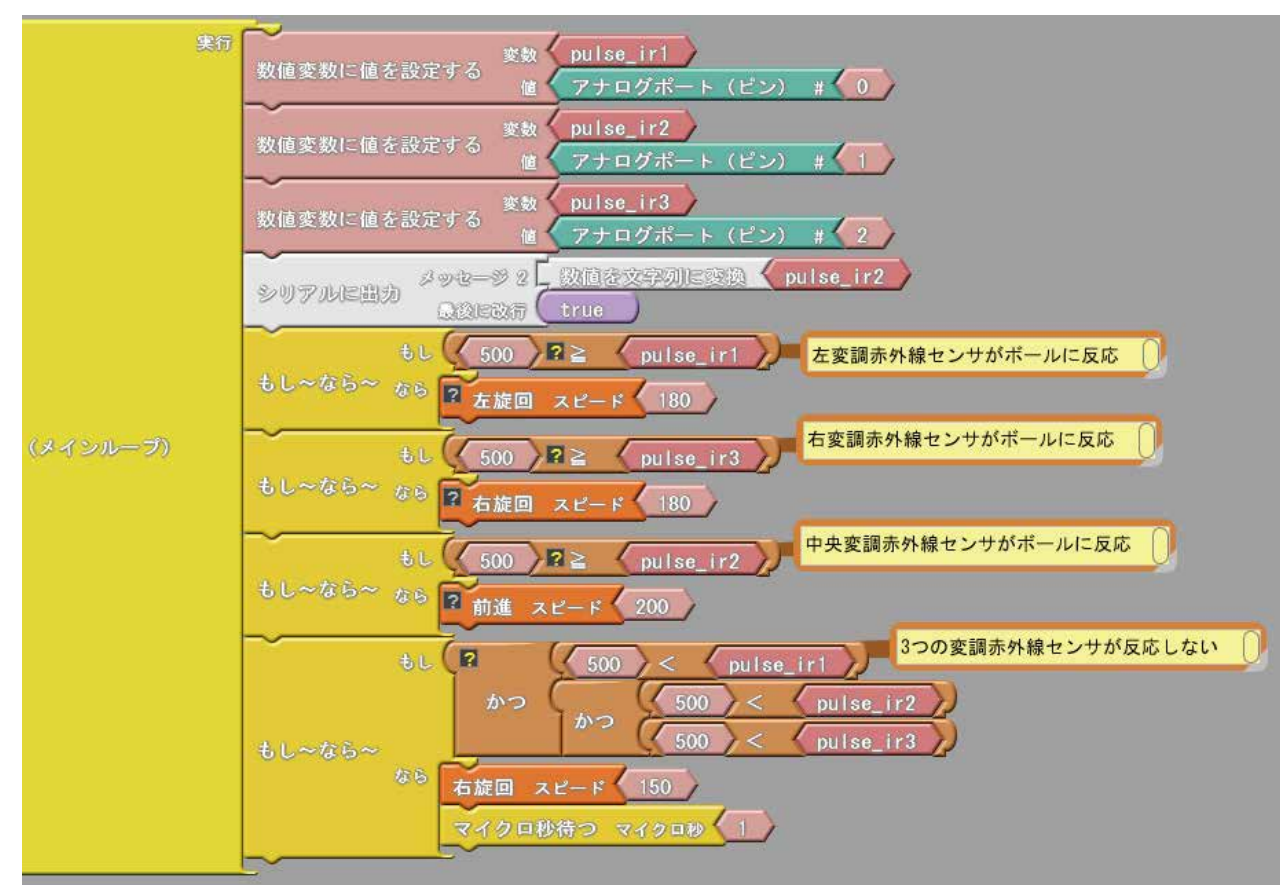

変調赤外線センサ RDI-203JR を使用して赤外線ボールを探すプログラム例です。

上図を参考にプログラムを作成し、コントローラにアップロードしてく ださい。

使用コネクタ A0 / A1 / A2 / Motor1 / Motor2

### 変数

pulse\_ir1, pulse\_ir2, pulse\_ir3 RDI-203JRの出力値を格納します。

 ・センサ/モータは、車体後ろから見て小さい番号が左側になるように 配置するように作成してあります。
 ※作成したプログラムは、「名前をつけて保存」します。

### 動作手順

- ・pulse\_ir1 がしきい値以下になったら左旋回します。
- ・pulse\_ir2 がしきい値以下になったら前進します。
- ・pulse\_ir3 がしきい値以下になったら右旋回します。
- pulse\_ir1, pulse\_ir2, pulse\_ir3 ともに、しきい値以上の場合は右旋回で ボールを探します。
- ※「しきい値」は、ツール>シリアルモニタを使って pulse\_ir1,2,3 の値を確認して設定します。シリアルモニタのデータをコピー(Ctrl+C)し、表計算ソフトなどにペースト(Ctrl+V)して数値を処理すると分かり易くなります。サンプルはしきい値を500と仮に記していますが、ロボットを動作させる環境によって変化しますので、皆さんの現状で調べてしきい値を決定してプログラムしてください。
  ※ RDI-203JR はボールの赤外線が強くなるほど出力が低くなりますので注意してください。

ソースコードは、PC/MyDocuments/Arduino/ へ配置したサンプルフォルダ [ArduBlock Examples] に、ファイル名【24\_02\_base\_ball\_X24\_sample.abp】で 格納されています。Arduino/Ardublock で、PC/MyDocuments/Arduino/ArduBlock Examples の中に配置したサンプルを開くと確認できます。

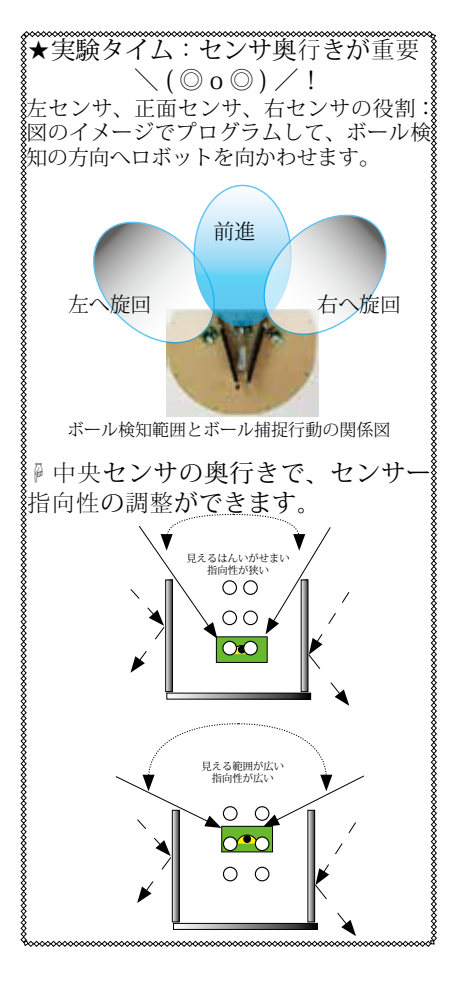

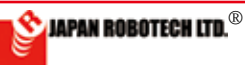

# <u>10-8.ドリブルロボット ドリブル駆動力調整</u>

### 1). ドリブル回転数調整

1.ドリブラで、手前側へ回転させる力を ボールに加えることにより、ボールはロ ボット側へ転がり、ロボットから離れま せん。逆回転させるとボールは弾かれ て、ロボットから離れます。 2.ドリブラの回転数を高速にしたり、 低速にしたりすることで、ボールがロボ ットに引っ付く強さが変わります。ドリブ ルに使っているモータの回転スピード を変更することで強さに変化を与える ことができますので、実験をして好みの 強さに仕上げてください。

### 2). ドリブル駆動支点高さ調整

1. 駆動支点が高すぎるとボールにロボ ットが乗り上げてしまい、接点が低すぎ ると、ボールを把持出来なくなります。 2. 支点の高さを変更する場合は、ギア ボックスとシャフト先端を取り付けてい るネジ/ナットの位置(4か所のネジ)を 変えることで、変更します。 3.ドリブルがうまく働くかどうかの調整ポ イントです。何度も調整実験を行い、仕 上げてください。

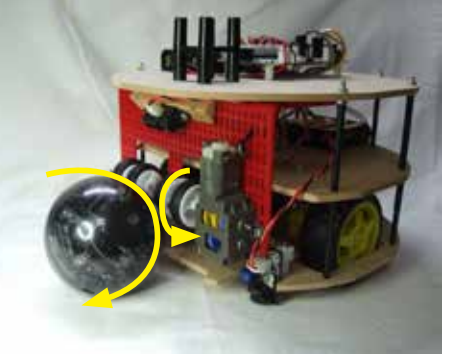

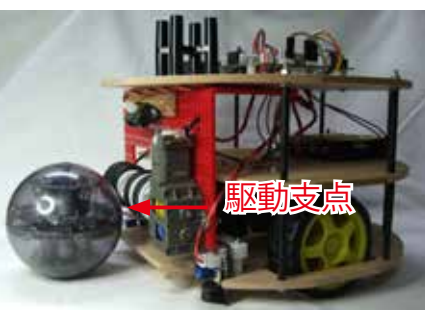

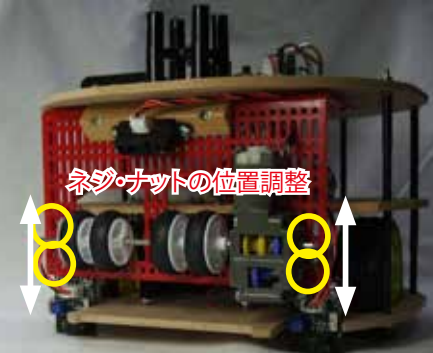

#### 3). 測距センサの指向性調整

1.図のイメージのように、ある範囲の角 度(指向性)の中を、計測しますので、 ボールを捕捉できる取り付け位置を考 え、指向性に合わせます。 2.実測をして、データに基づき、取り付 け位置を変更します。 3.ボールの有無をレンジセンサ(測 距)で測定し、ボールがある場合はドリ ブラーが高速回転してボールを把握 します。 4 実測し、センサデータに基づき[1.き

4. 実測し、センサデータに基づき「しき い値」を設定します。

5. ボールが直近と離れた時でのシリアルモニター計測値が730 から600 などへと 変化します。 このような場合レンジセンサ(測距)の「しきい値」を700 としプログラ ムを書き換えます。

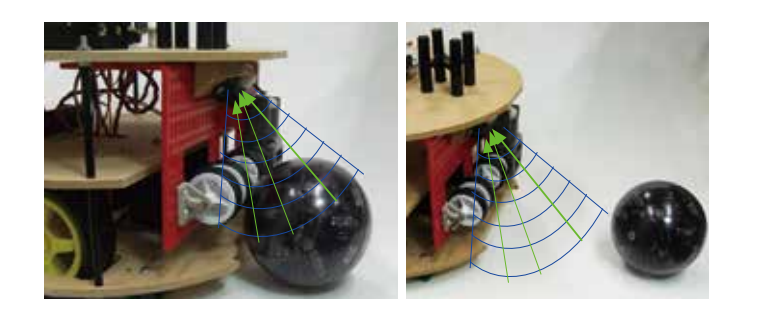

★ドリブルロボットの考え方 へ

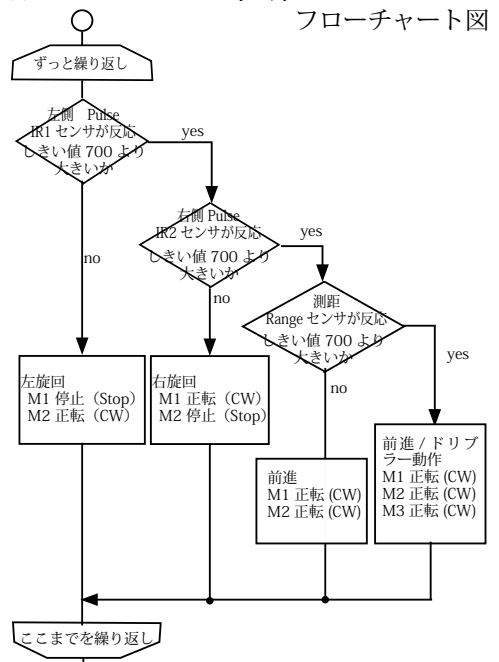

A)中央変調赤外線センサで見えていて、 レンジセンサも反応力強い…>ドリブ ル回転させながら行動します。

Ó

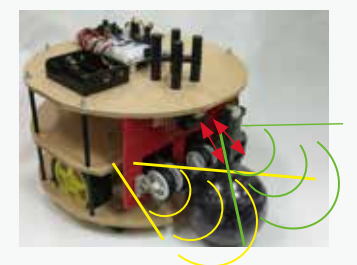

B) 中央変調赤外線センサで見えてはいるが、レンジセンサの反応力が弱い… >ドリブル回転を止めて行動します。 (電池消耗を少なく)

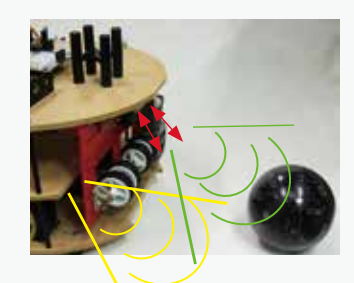

- C) 左変調赤外線センサだけ見えている …>左回転します。
- D) 右変調赤外線センサだけ見えている …>右回転します。
- E) 左・中央・右の変調赤外線センサでボー ルが見えないとき…>ぐるっと一周ま わって探します。
- F) それでも見つからないとき、少し移動 して、移動した場所でゆっくり回転し て探すなど見つけに行きます。

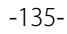

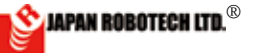

ROBODESIGNER®

5).ドリブルロボットのプログラム作成

・図を参考にプログラムを作成し、コントローラにアップロードしてください。 「base\_floor\_ball\_sample」に測距センサを使ったドリブル動作を加えた プログラムです。 センサ/モータは、小さい番号をロボット後ろから見て左側に配置するよ うに作成してあります。 ・アナログ赤外線センサ(フロア) JES-7023 A4/A5 変数 ir1, ir2 ・変調赤外線センサ(ボール) RDI-203JR A0/A1/A2 変数 pulse\_ir1, pulse\_ir2, pulse\_ir3 -々 M1/M2/M3 ・測距センサ(レンジ) RDI-209 A3 ※ RDI-203JR はボールの距離が近いと出力が小さくなります。 ※ RDI-209 はボールの距離が近いと出力が大きくなります。約10cm 以 内からは逆に出力値が下がりますので注意してください。 280-友良射センサが反応 🏮 )# 102 人 社名な料センサが友応 🌘 和反射センヤが反応 こしし ローン な変換合外属センサがポールに反応 11-F 右支調具外線センサがボールに反応 E 8 ..... 中央変調券外継センサがボールに反応 - 53 動作手順 6 ・ir1, ir2 の値が「しきい値」以上になったら停止/旋回します。 ・床の色が暗い場合は赤外線ボールを探します。 ・左変調赤外線センサpulse\_ir1 が「しきい値」以下になったら左に旋回します。 ・右変調赤外線センサpulse\_ir3 が「しきい値」以下になったら右に旋回します。 ・中央変調赤外線センサpulse\_ir2 が「しきい値」以下になったら前進してドリブラ ーを回転させます •range が「しきい値」以上になったら停止して、ドリブラーでボールを保持したまま 8 84 旋回します。 ・左、右、中央の変調赤外線センサが3つとも反応しないときには、右旋回します。 各パラメータを調整して、動作実験をします。 JES-7023/RDI-203JR/RDI-209の「しきい値」設定 M1 / M2 / M3 のモータスピード設定 ボールの距離によってセンサの値が変わります。 遠距離からのボール探索と、近づいたときの動作はサンプルのしきい値調整だけで は両立できないでしょう。 条件分岐を追加するなど、工夫してみてください。 ※ソースコードは、PC/MyDocuments/Arduino/ へ配置したサンプルフォルダ [ArduBlock Examples] に、ファイル名【24\_02\_challenge\_range\_kick\_sample. . abp】で格納されています。 Arduino/Ardublock で、PC/MyDocuments/Arduino/ArduBlock Examples の中 に配置したサンプルを開くと確認できます。 2つの変調赤外線センサが反応しない 1

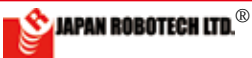

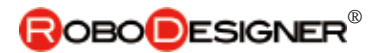

10.9 コンパスセンサを追加 JAPAN ROBOTECHコンパスセンサは、2種類あります。

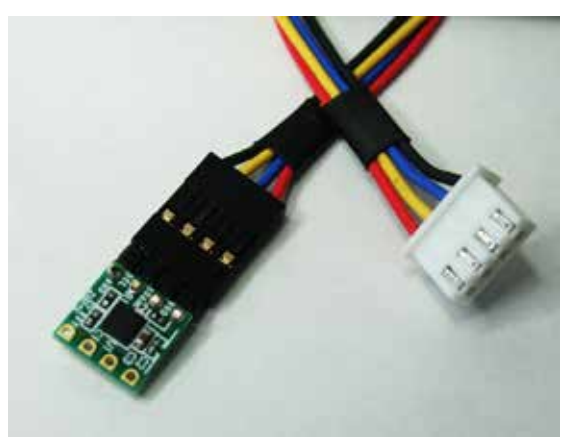

■RDL-5883L\_HMC サンプルプログラムBlockで準備

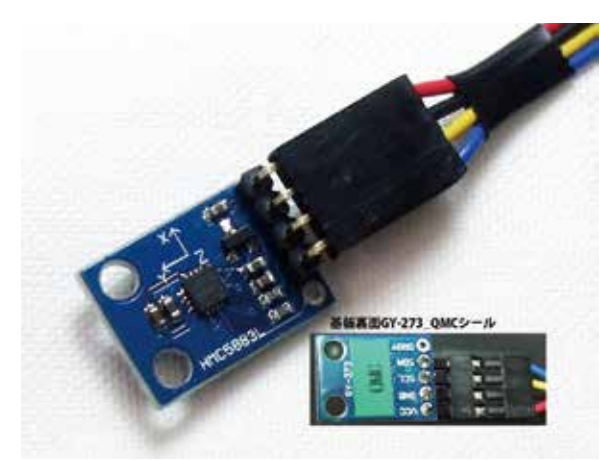

■RDI-5883L\_QMC サンプルプログラム C言語で準備

# 取付方法

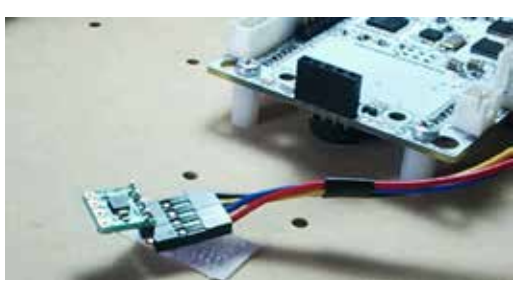

①ファスナーテープ(接着タイプ)を準備ください。(100均店舗などで販売されています)

②上図のように、ファスナーテープの一 方をコネクター裏面に貼付け、ロボット の取り付けたい位置に片方の面を貼り 付けます。

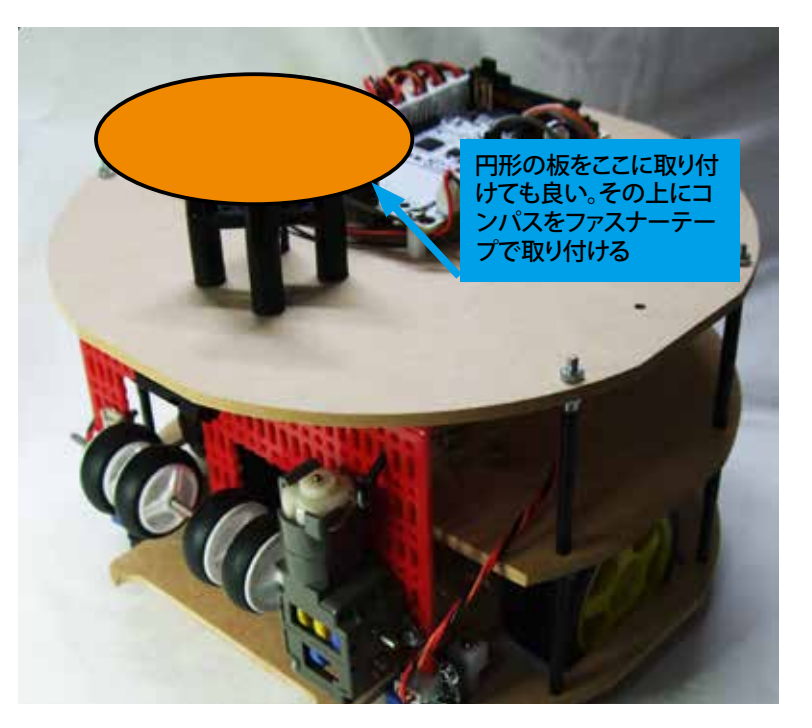

③右図のように、上部の支柱の上に、円形の板を取り付け、その上にコンパスを取り付けるの も良いでしょう。板はホームセンターなどでアクリル円形板が販売されています。

③ある方位に対して攻勢に出るなどのプログラムをして、競技開始前に、自陣でロボットを設置して、コンパスセンサの角度を攻勢方角へ設定し、ファスナーテープで貼り付けて固定します。

④競技によっては、前半戦と後半戦で、コートチェンジをしますので、コンパスセンサの方向 を変えて張り替えることで、ロボットに方位情報変更を知らせます。(前半戦、後半戦で方位認 識が変わり、オウンゴールを防げます。)

この時に、付けたり外したりが簡単にできるようにファスナーテープ利用を推奨しています。ファスナーテープ(別名マジックテープ)

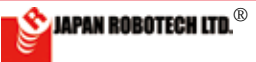

ソースコードは、PC/MyDocuments/Arduino/ へ配置したサンプルフォルダ[ArduBlock Examples] に、ファイル名【24\_04\_ challenge\_range\_kick+\_sample.abp】で格納されています。Arduino/Ardublock で、PC/MyDocuments/Arduino/ArduBlock Examples の中に配置したサンプルを開くと確認できます。

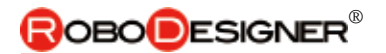

# 10.10. プログラムをボタンでスタートさせる時。

ロボットは動作スタートスタンバイ状態で、競技試合スタート合図で動作開始する時などは ボタン」を使います。 以下は、前ページのプログラムを押ボタンスタートにしたプログラム。

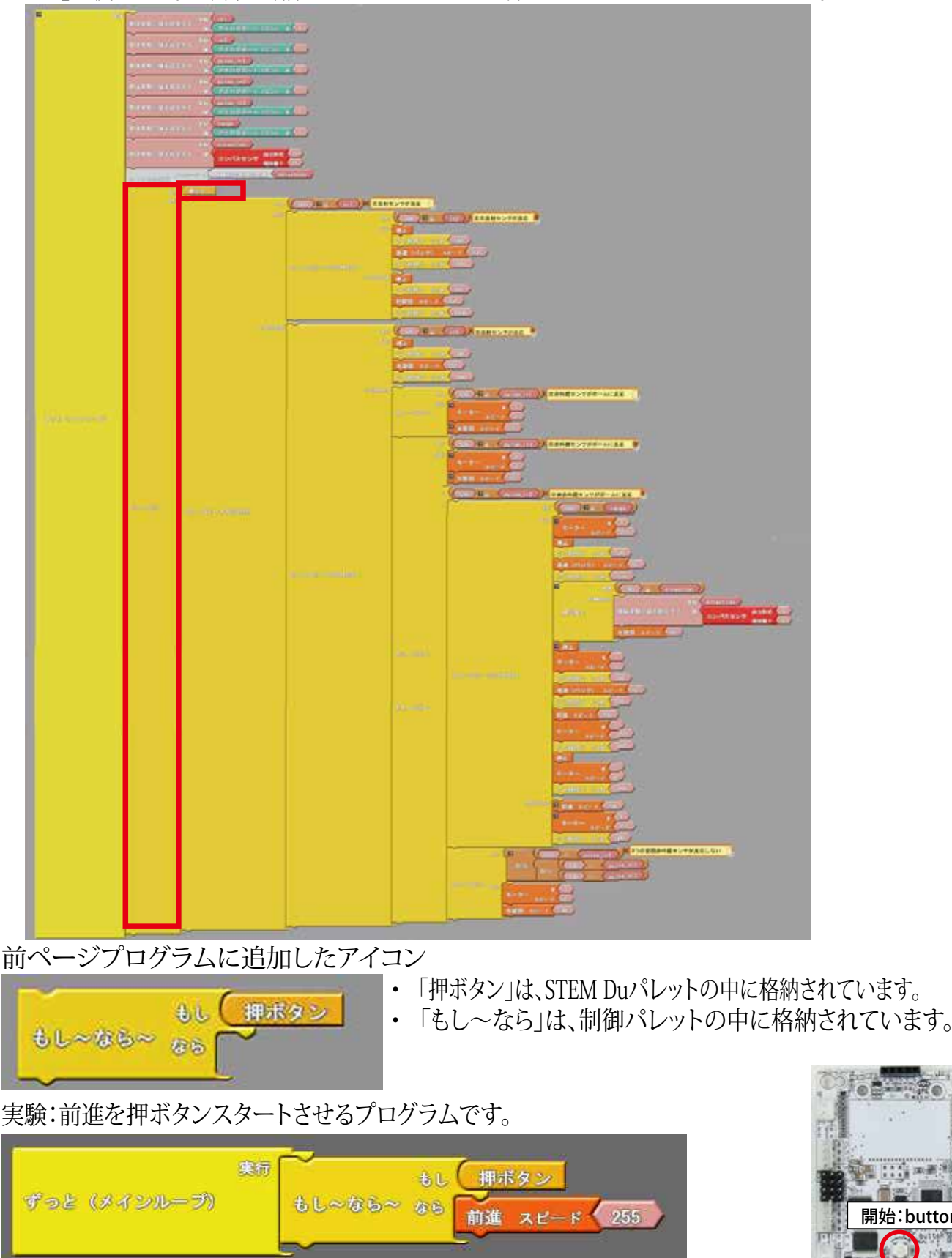

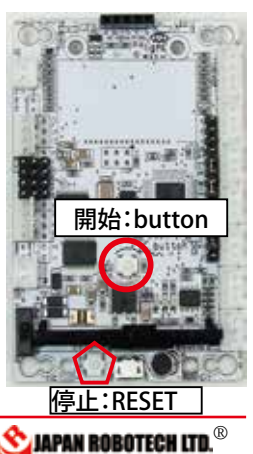

ソースコードは、PC/MyDocuments/Arduino/ へ配置したサンプルフォルダ[ArduBlock Examples] に、ファイル名【24\_05\_ base\_floor\_ball\_button\_sample.abp】で格納されています。Arduino/Ardublock で、PC/MyDocuments/Arduino/ArduBlock Examples の中に配置したサンプルを開くと確認できます。 **ROBO**DESIGNER<sup>®</sup>

# 10-11.バックカバーを取り付け、ロボットの形を完成させる。

以上の組み立て終了後に、バックカバーを取り付けます。

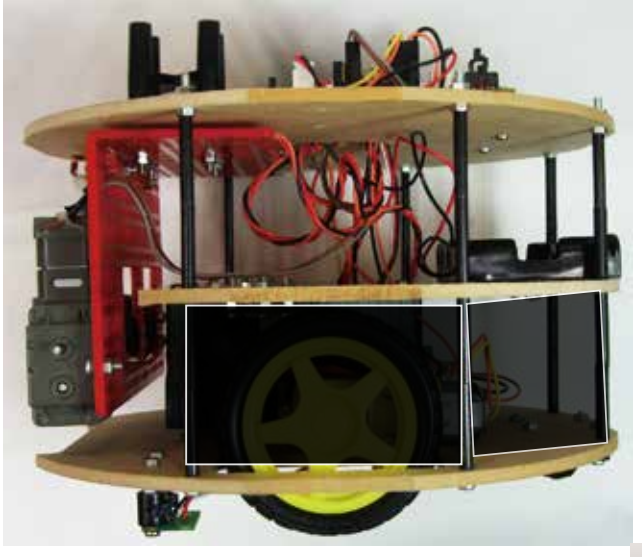

### 10-12.カラーリングを行い、 ロボットデザインを完成させる。

- 1. 部品の配置、組み立て方、プログラム等、全体の調整が 済んだ後に、ベースプレート、ミドルプレート、トッ ププレートに色を塗って、機体全体のデザインを行い ましょう。
- 2. 競技会に出場する時には、ロボットに使用して良い色な ど競技ルールの制限を確認しておきます。(ロボカップジュ ニアの場合、ゴールの色はロボットに使用できません)
  - ・大変ですが、部品をいったん外して、プレートのみの 状態にして、色を塗ります。
  - ・塗装乾燥後の再組み立て時、部品取り付けの参考にす るために、分解する前の状態を写真に撮っておきま しょう。
  - ・ペイントに使用する材料は、ホームセンターなどで売 られている水性塗料などが良いでしょう。
  - ・塗膜が乾いて使用可能な強度になるまでに、24時間 ほど必要ですので、作業計画を考えながら、塗装に 着手しましょう。

### 10-13.ロボット完成直前の総合調整

- 1. 総合調整では、各センサの働きを1個ごとに確認する ことを行います。
- 2. 白線を越えずに活動できるか:フロアセンサ確認 ボールへの追従性は満足できるか:ボールセンサ調整 ドリブルは満足できるか:レンジセンサ調整 オウンゴールを防げるか:コンパスセンサ調整
- 3. 各動作の1個ごとに調整を施します。

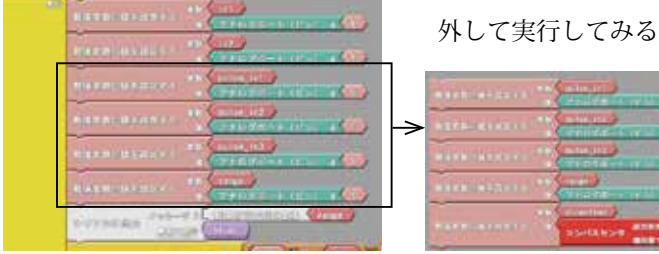

4. 重要なのは、ロボットを動作させる環境と同じ状態で、調整 なされていること:電池容量、照度、電磁波などの影響で地 磁気は乱れていないか等々、要素は多くありますが、環境に 合わせた調整をロボットに施します。

1. ロボット背後からの光の影響などを受けないよう にするための光遮蔽目的があります。

2. 競技中に、他のロボットの突起物が突っ込まれな いようにする保護目的もあります。

3. カバーに使用する色は、青と黄色以外を使います。 青、黄色は、ロボカップジュニアサッカー競技のゴー ルの色として指定されており、ゴール以外では使用 できないルールになっています。カラーセンサを搭 載したロボットが試合に出るとゴールをカラーで判 断しますので、ゴール以外に同じ色があると誤解し て動作するからです。ロボットだけでなく、競技出 場者も同じ色の服装は着用してはいけないルールで す。

4. 使用する材料は、サンプルとして同梱されてい たプラダンなどが手頃で良いでしょう。ホームセン ターなどで 90cm× 180cmサイズが販売されていま す。白やグレー色、黒色、赤色など多くの色が揃っ ています。

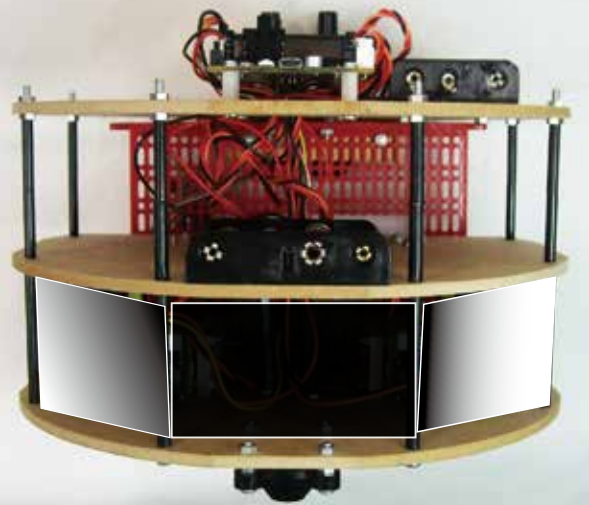

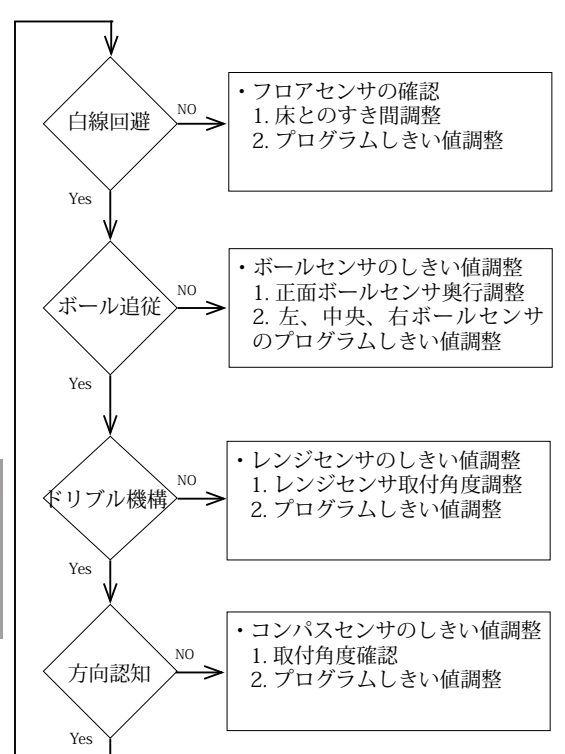

C DISTORT

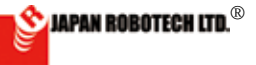

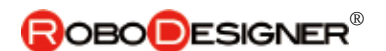

# <u>10-14. 競技会規定</u>

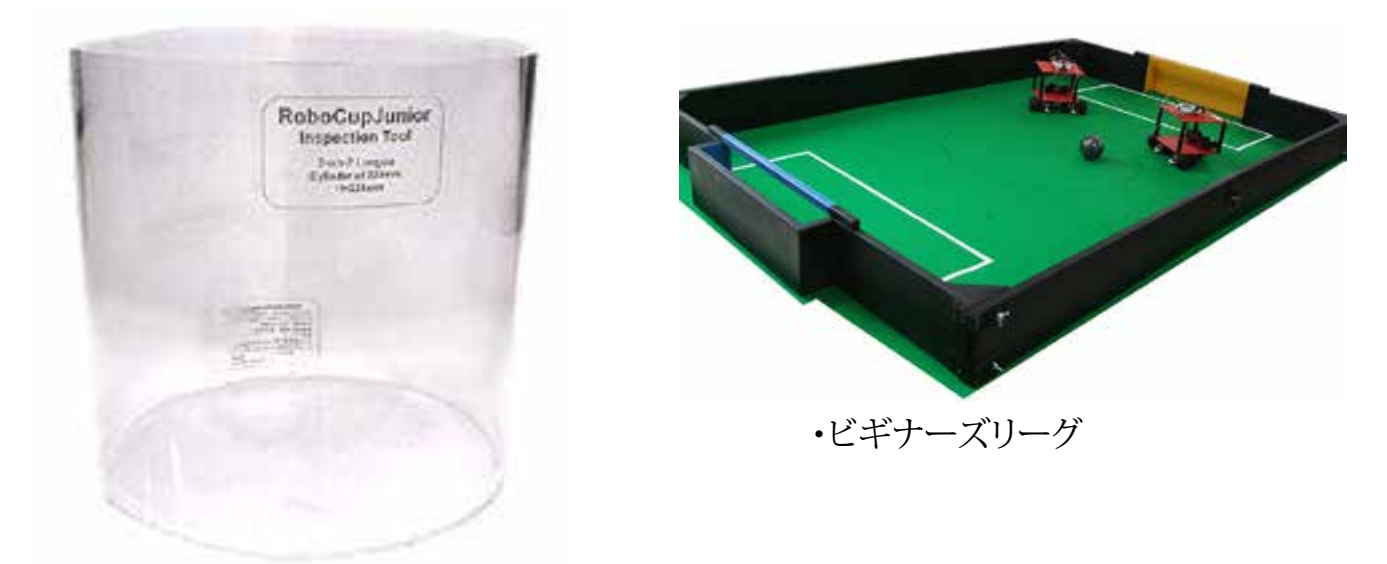

・サッカー競技車検シリンダー

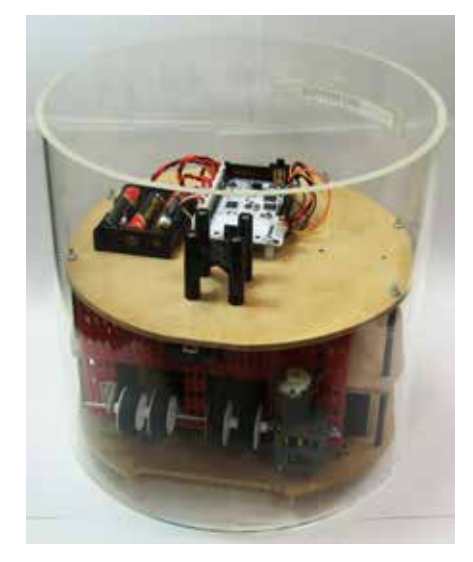

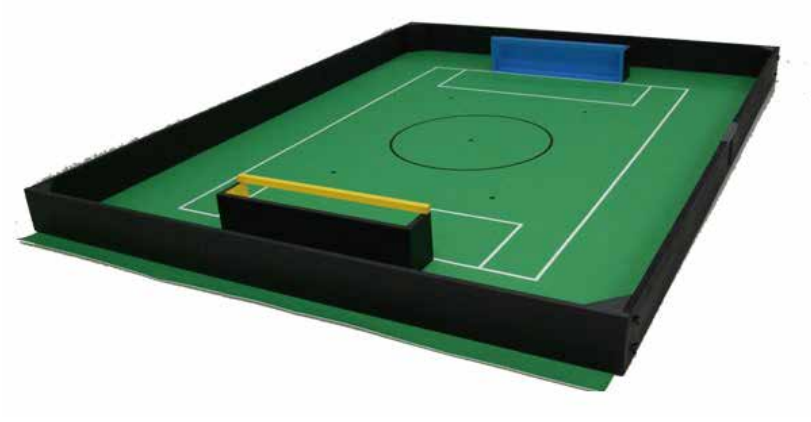

・サッカーBリーグ ・電源電圧/ロボット重さなど、 競技会のリーグご とに発表される参加規程を確認ください。

・車検シリンダーの中に入る大きさにします。

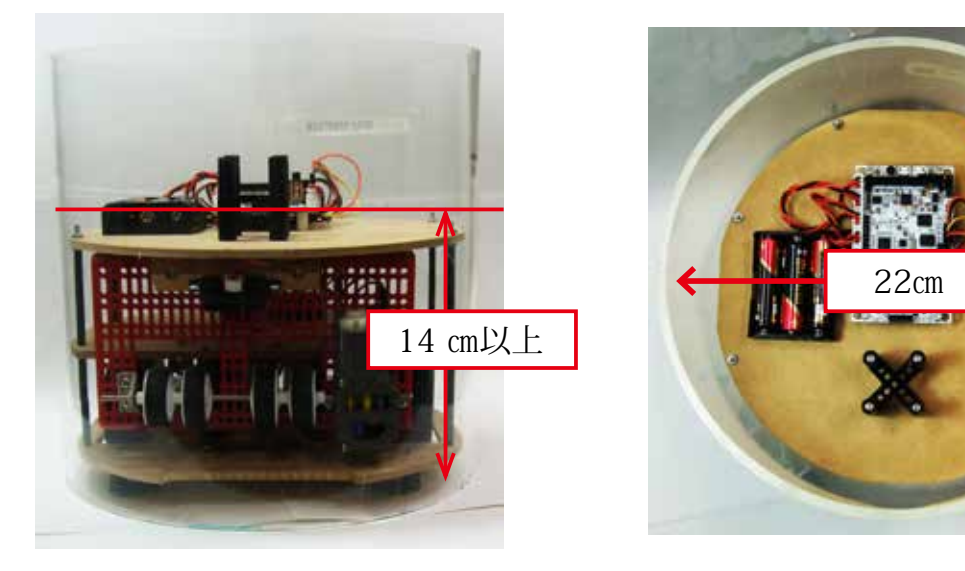

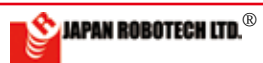